## APT2000 Series 2-Wire Contacting Conductivity Transmitters User Manual

70-82-25-95 Revision 2 – 05/04

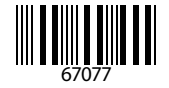

### **Copyright and Notices**

© Copyright 2004 by Honeywell Revision 2 – 01/04

#### Warranty/Remedy

Honeywell warrants goods of its manufacture as being free of defective materials and faulty workmanship. Contact your local sales office for warranty information. If warranted goods are returned to Honeywell during the period of coverage, Honeywell will repair or replace without charge those items it finds defective. The foregoing is Buyers' sole remedy and is in lieu of all other warranties, expressed or implied, including those of merchantability and fitness for a particular

purpose. Specifications may change without notice.

The information we supply is believed to be accurate and reliable as of this printing. However, we assume no responsibility for this use.

While we provide application assistance personally, through our literature and the Honeywell web site, it is up to the customer to determine the suitability of the product in the application.

### **About This Document**

#### Abstract

This document provides information specific to the APT2000CC Transmitter.

#### Contacts World Wide Web

The following lists Honeywell's World Wide Web sites that will be of interest to our customers.

 Honeywell Organization
 WWW Address (URL)

 Corporate
 http://www.honeywell.com/

 Industrial Measurement and Control
 http://www.honeywell.com//imc

#### Telephone

Contact us by telephone at the numbers listed below.

United States and Canada Honeywell 1-800-423-9883 Tech. Support 1-888-423-9883 Q&A Faxback (TACFACS) 1-800-525-7439 Service

#### Address

Honeywell Industrial Measurement and Control, 1100 Virginia Drive, Fort Washington, PA 19034

### Contents

## Honeywell

| Sat        | tety information<br>Intended use<br>Trademarks                                                                      | <b>.5</b><br>7<br>7                          |
|------------|----------------------------------------------------------------------------------------------------|----------------------------------------------|
| Cei        | rtificates<br>EC Declaration of Conformity<br>Conformity with FDA 21 CFR Part 11<br>EC-Type-Examination Certificate | <b>.8</b><br>8<br>9<br>.10                   |
| Ove<br>Ass | erview of APT2000CC<br>sembly<br>Packing list<br>Mounting plan<br>Pipe mounting, panel mounting                     | <b>13</b><br>14<br>.14<br>.15<br>.16         |
| Ins        | tallation and connection                                                                                            | <b>18</b><br>.18<br>.19<br>.20<br>.23        |
| Use        | er interface and display                                                                                            | <b>24</b><br>.26                             |
| Saf        | fety features                                                                                                    | <b>27</b>                                    |
|            | GainCheck device self test                                                                                          | .27<br>.27<br>.27<br>.28                     |
| Ou         | GainCheck device self test                                                                                          | .27<br>.27<br>.27<br>.28<br><b>29</b><br>.29 |

### Contents

| Passcodes according to FDA 21 CFR Part 11                                                                                                    |    |
|----------------------------------------------------------------------------------------------------|----|
| Calibration<br>Calibration by input of cell constant<br>Calibration with calibration solution<br>Product calibration<br>Temp probe adjustment                             |    |
| Measurement                                                                                                    | 62 |
| Diagnostics functions<br>Display of output currents<br>Display of calibration data (Cal nfo)<br>Sensor monitor<br>Display of last error message<br>Specify output current |    |
| Cleaning<br>Operating states<br>Error messages (error codes)<br>Sensoface<br>USP function                                                                                 |    |
| Appendix<br>Product line and accessories<br>Specifications<br>Calibration solutions<br>Concentration curves<br>Division 2 wiring<br>FM Control Drawing                    |    |
| Glossary                                                                                                    |    |

## **Safety information**

#### Be sure to read and observe the following instructions!

The device has been designed in accordance with the state of the art and complying with the applicable safety regulations. When operating the device, certain conditions may nevertheless lead to danger for the operator or damage to the device.

#### Caution!

Commissioning may only be carried out by trained experts. Whenever it is likely that protection has been impaired, the device shall be made inoperative and secured against unintended operation.

The protection is likely to be impaired if, for example:

- the device shows visible damage
- the device fails to perform the intended measurements
- after prolonged storage at temperatures above 70 °C
- after severe transport stresses

Before recommissioning the device, a professional routine test in accordance with EN 61010-1 must be performed. This test should be carried out by the manufacturer.

#### Caution!

Before commissioning it must be proved that the device may be connected with other equipment.

## The Transmitter shall not be used in a manner not specified by this manual.

## **Safety information**

#### Safety precautions for installation

- Be sure to observe the stipulations of EN 60079-10 / EN 60079-14 during installation.
- The **APT2000CC-H-00 Transmitter** is approved for operation in safe locations and in DIV 2 hazardous locations (USA/Canada only).
- The **APT2000CC-H-IS Transmitter** is approved for operation in hazardous locations DIV 1 (USA/Canada) / Zone 1 (Europe).

The measuring inputs of the APT2000CC-H-IS Transmitter may be led into Zone 0 (Europe).

However, be sure to observe the national regulations concerning Zone 0 applications. The Transmitter itself is not approved for operation in Zone 0!

#### **Connection to supply units**

• **APT2000CC-H-00**: Before connecting this Transmitter to a supply unit, make sure that its output voltage cannot exceed 30 V DC.

Do not use alternating current or mains power supply!

• **APT2000CC-H-IS**: This Transmitter may only be connected to an explosion-proof power supply unit (for input ratings refer to annex of EC-Type-Examination Certificate). Before commissioning it must be made sure that the connections to other equipment such as power supply unit and cables are intrinsically safe.

#### Note for cleaning in a hazardous location

To protect against electrostatic discharge, the device may only be cleaned with a damp cloth in hazardous locations.

#### Intended use

The APT2000CC is used for measurement of electrical conductivity and temperature in liquids. Fields of application are: biotechnology, chemical industry, environment, food processing, water/ waste-water treatment.

The rugged molded enclosure can be fixed into a control panel or mounted on a wall or at a post.

The protective hood provides additional protection against direct weather exposure and mechanical damage.

The Transmitter has been designed for Honeywell 2-electrode sensors.

- Never use the **APT2000CC-H-00** for measurements in hazardous locations.
- The **APT2000CC-H-IS** is approved for operation in hazardous locations.

#### Trademarks

The following names are registered trademarks. For practical reasons they are shown without trademark symbol in this manual.

 $\mathsf{HART}^{\circledast}$  is a registered trademark of the HART Communication Foundation.

Sensocheck Sensoface GainCheck

51453666, Revision A

#### EC DECLARATION OF CONFORMITY

# CE

The following product,

#### APT 2000 CC Transmitter

is in compliance with the provisions of the following EC Directives and/or standards.

89/336/EEC

Low Voltage Directive: 73/23/EEC

Standard: EN 61010-1 / VDE 0411 Teil 1: 2002-08

EMC Directive:

Standard:

DIN EN 61326 / VDE 0843 Teil 20: 2002-03

Explosion protection : 94/9/EG

Standard :

EN 50014 : 1997 EN 50020 : 1994

Furthermore it complies with the provisions of the German law on electromagnetic compatibility of devises (EMVG) of September 18, 1998.

Manufacturer: Honeywell International, Inc. 525 East Market Street York, PA 17405 USA

The authorized signatory to this declaration, on behalf of the manufacturer, and the Responsible Person based within the EU, is identified below.

Honeywell IM&C

1100 Virginia Drive Fort Washington, PA 19034

Sam Arcara

Industrial Measurement & Control Enginiering Issue Date: <u>IR oor.</u> 20 <u>o 4</u>

51453666.doc

### **Conformity with FDA 21 CFR Part 11**

In their directive "Title 21 Code of Federal Regulations, 21 CFR Part 11, Electronic Records; Electronic Signatures" the US American health agency FDA (Food and Drug Administration) regulates the production and processing of electronic documents for pharmaceutical development and production. This results in requirements for measuring devices used for corresponding applications. The following features ensure that the measuring devices of the APT2000CC Series meet the demands of FDA 21 CFR Part 11:

#### **Electronic Signature**

Access to the device functions is regulated and limited by individually adjustable codes – "Passcodes" (for Passcode Editor see Page 52, overview of factory settings on back of manual). This prevents unauthorized modification of device settings or manipulation of the measurement results. Appropriate use of these passcodes makes them suitable as electronic signature.

#### Audit Trail

Every (manual) change of device settings can be automatically documented. For that purpose, each change is marked by a "Configuration Change Flag", which can be interrogated and documented via HART communication. Then the changed device settings/parameters can also be retrieved and documented via HART communication.

### **EC-Type-Examination Certificate**

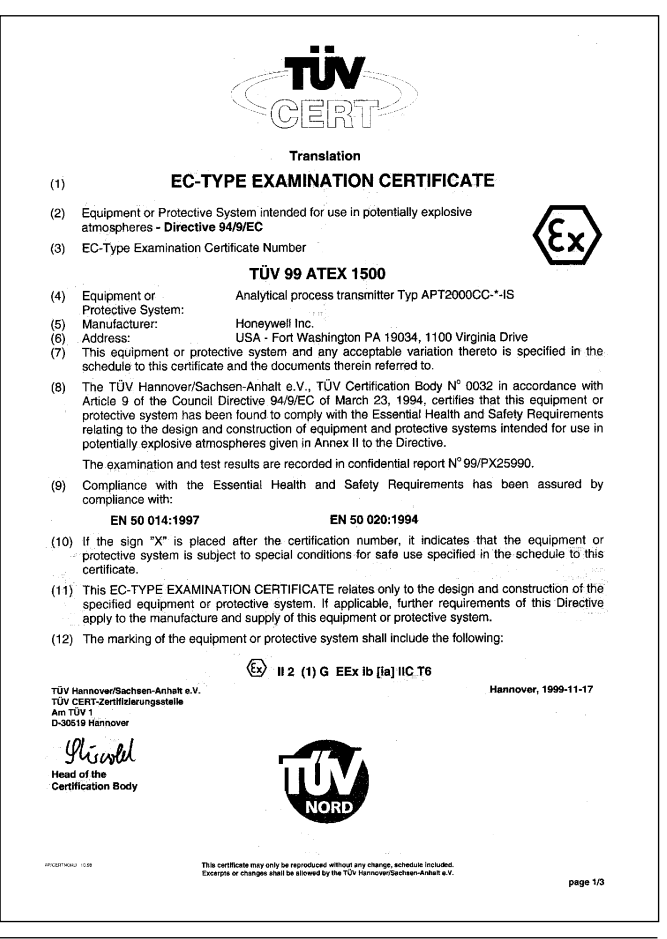

#### APT2000CC Transmitter

| (13) | SCHEDULE                                                                                                    |  |  |
|------|----------------------------------------------------------------------------------------------------|--|--|
| (14) | EC-TYPE EXAMINATION CERTIFICATE N° TÜV 99 ATEX 1500                                                                                |  |  |
| (15) | Description of equipment or protective system                                                                                      |  |  |
|      | The Analytical process transmitter Typ APT2000CC-*-IS is used for the recognition and<br>processing of electrochemical quantities. |  |  |
|      | The maximum permissible ambient temperature is 55°C.                                                                               |  |  |
|      | Electrical data                                                                                                    |  |  |
|      | $ \begin{array}{llllllllllllllllllllllllllllllllllll$                                                                              |  |  |
|      | $ \begin{array}{llllllllllllllllllllllllllllllllllll$                                                                              |  |  |
|      | max, permissible external capacitance $C_{n}=3\ \mu F$ max, permissible external inductance $L_{n}=1\ mH$                          |  |  |
|      | $\begin{array}{llllllllllllllllllllllllllllllllllll$                                                                               |  |  |
|      | page 23                                                                                                    |  |  |

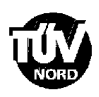

Schedule EC-type examination certificate Nº TÜV 99 ATEX 1500

EP (Terminal 9) for the connection to the equipotential bonding system

The current loop is safely separated from the conductivity measuring loop and the temperature measuring loop up to a voltage of 60 V. The conductivity measuring loop and the lemperature measuring loop are galaxincially connected.

- (16) Test documents are listed in the test report No. 99/PX25990.
- (17) Special condition for safe use

none.

(18) Essential Health and Safety Requirements

no additional ones

page 3/3

SA 62 1138 1.00000

### **Overview of APT2000CC**

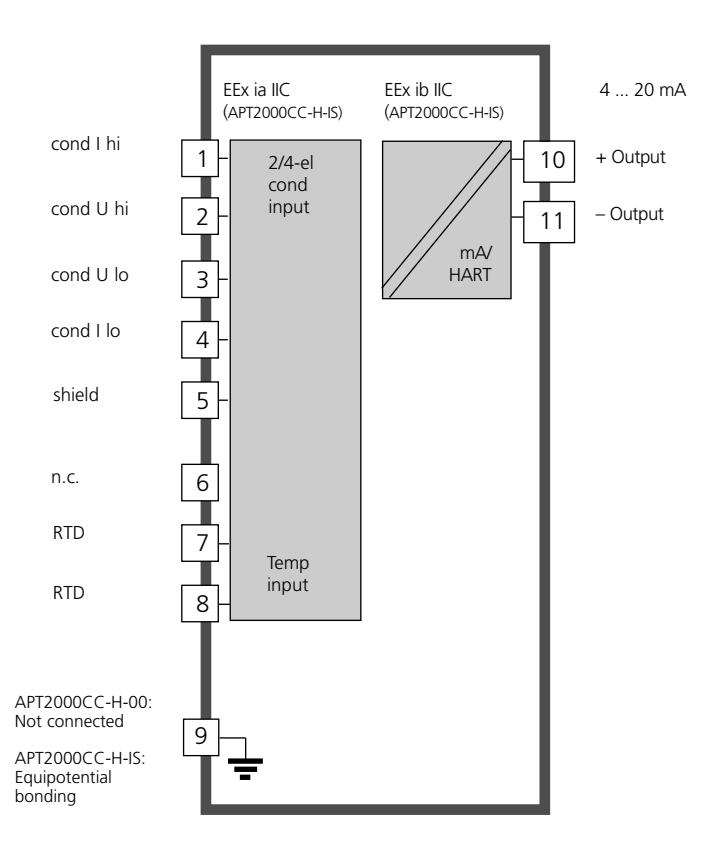

## Assembly

#### **Packing list**

Check the shipment for transport damage and completeness. The package should contain:

- Front unit of APT2000CC
- Lower case
- Bag containing small parts
- Instruction manual
- Specific test report

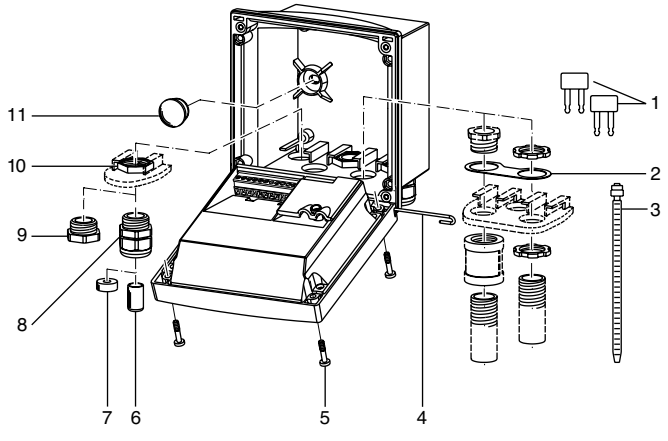

- 1 Jumper (2 piece)
- 2 Washer (1 piece), for conduit mounting: place washer between enclosure and nut
- 3 Cable ties (3 pieces)
- 4 Hinge pin (1 piece), insertable from either side
- 5 Enclosure screws (4 pieces)

Fig. 1: Assembling the enclosure

- 6 Sealing inserts (1 piece)
- 7 Rubber reducer (1 piece)
- 8 Cable glands (3 pieces)
- 9 Filler plugs (3 pieces)
- 10 Hexagon nuts (5 pieces)
- 11 Sealing plugs (2 pieces), for sealing in case of wall mounting

#### **Mounting plan**

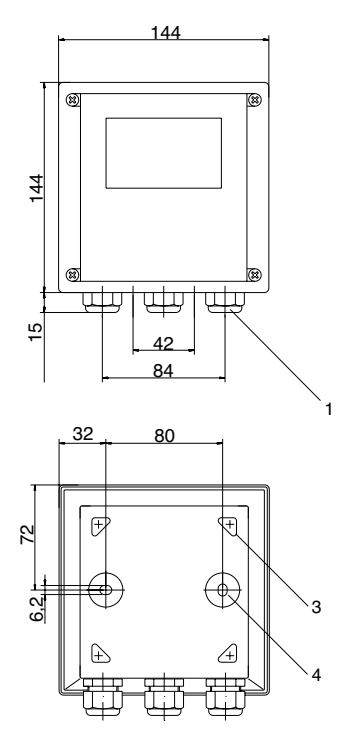

Fig. 2: Mounting plan

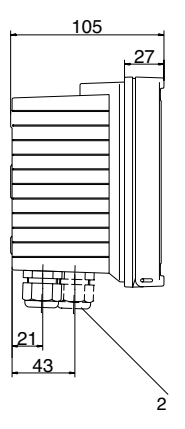

All dimensions in mm.

- 1 Cable gland (3 pieces)
- Breakthroughs for cable gland or conduit 1/2", ø 21.5 mm (2 breakthroughs) Conduits not included!
- 3 Breakthroughs for pipe mounting (4 breakthroughs)
- 4 Breakthroughs for wall mounting (2 breakthroughs)

#### Pipe mounting, panel mounting

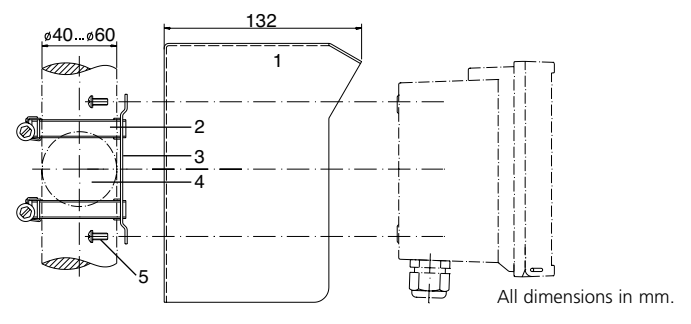

- 1 51205989-001 protective hood (if required)
- 2 Hose clamps with worm gear drive to DIN 3017 (2 pieces)
- 3 Pipe-mount plate (1 piece)
- 4 For vertical or horizontal posts or pipes
- 5 Self-tapping screws (4 pieces)

#### Fig. 3: 51205988-001 pipe-mount kit

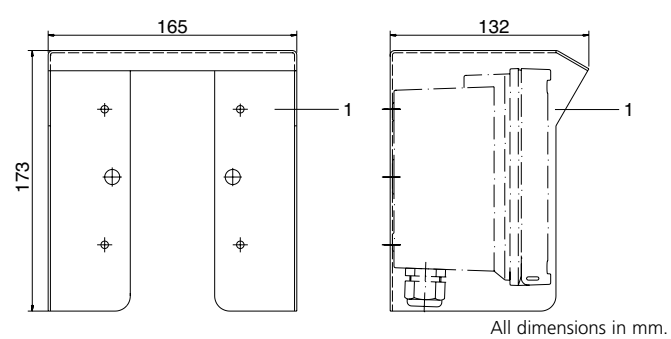

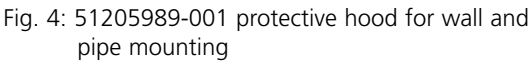

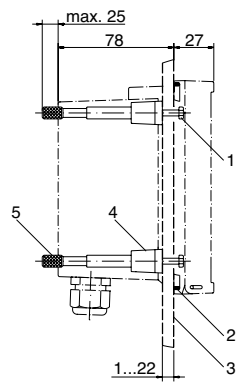

- 1 Screws (4 pieces)
- 2 Gasket (1 piece)
- 3 Panel
- 4 Span pieces (4 pieces)
- 5 Threaded sleeves (4 pieces)

Panel cutout 138 x 138 mm (DIN 43700)

All dimensions in mm.

Fig. 5: 51205990-001 panel-mount kit

### Installation and connection

#### Information on installation

- Installation may only be carried out by trained experts in accordance with this instruction manual and as per applicable local and national codes.
- Be sure to observe the technical specifications and input ratings.
- Be sure not to notch the conductor when stripping the insulation.
- When commissioning, a complete configuration must be carried out by the system administrator.

#### **Connection to supply units**

- **APT2000CC-H-00**: Before connecting this device to a supply unit, make sure that its output voltage cannot exceed 30 V DC. Do not use alternating current or mains power supply!
- **APT2000CC-H-IS**: This device may only be connected to an explosion-proof power supply unit (for input ratings refer to annex of EC-Type-Examination Certificate).

#### **Division 2 wiring**

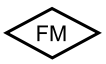

The connections to the Transmitter must be installed in accordance with the National Electric Code (ANSI-NFPA 70) Division 2 hazardous (classified) location non-incendive wiring techniques.

### **Terminal assignments**

**Terminals**: suitable for single wires/flexible leads up to  $2.5 \text{ mm}^2$  (AWG 14).

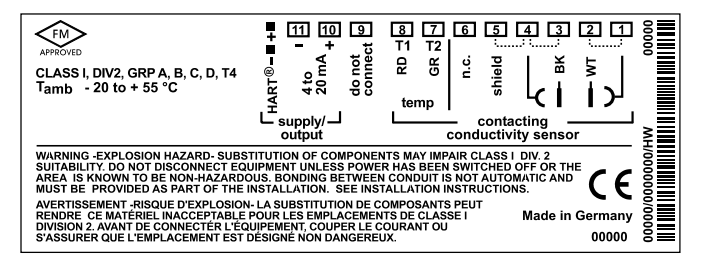

Fig. 6: Terminal assignments of APT2000CC-H-00 Transmitter Class 1, Div 2, Group A, B, C, D, T4

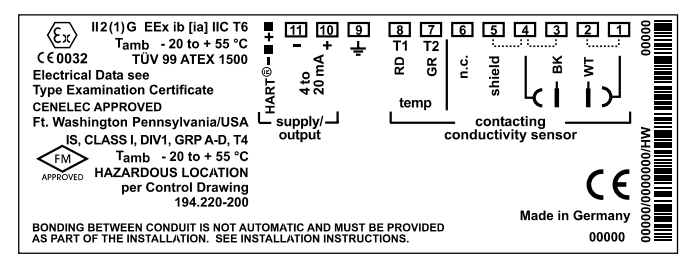

Fig. 7: Terminal assignments of APT2000CC-H-IS Transmitter IS, Class I, Div 1, Group A, B, C, D, T4 II 2(1) G EEx ib [ia] IIC T6

### **Cable preparation**

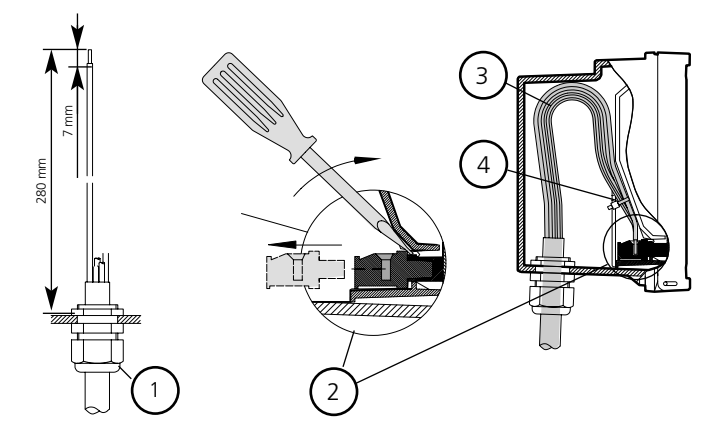

Fig. 8: Information on installation, cable preparation

- 1 Recommended stripping lengths for multi-core cables
- 2 Pulling out the terminals using a screwdriver (also see 6)
- 3 Cable laying in the Transmitter
- 4 Connecting lines for loop current

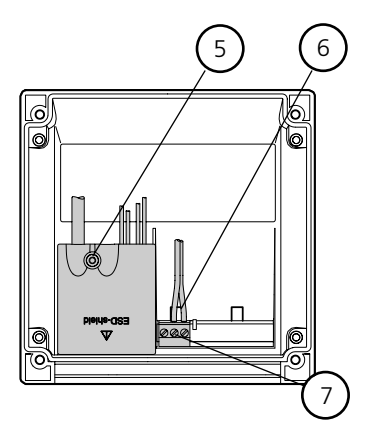

Fig. 8a: Information on installation, rear side of Transmitter

- 5 Cover for sensor and temperature probe terminals
- 6 Area for placing the screw-driver to pull out the terminals
- 7 Connection of handheld terminal

### Wiring example

## Honeywell

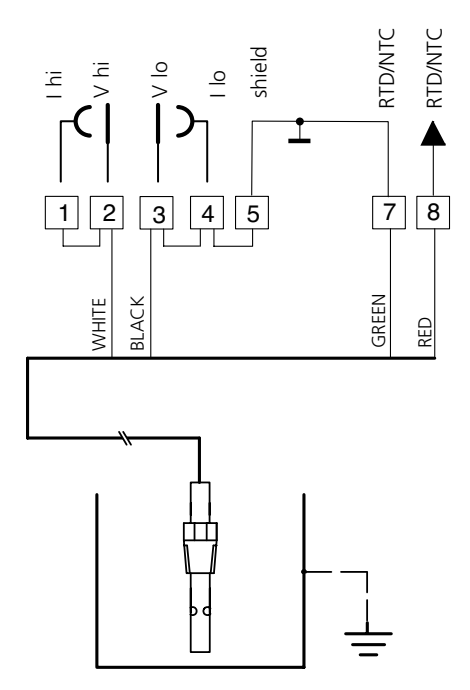

#### APT2000CC

Fig. 9: Conductivity measurement with Honeywell 2-electrode sensors

Caution! Place jumpers: across

across terminals 1 and 2

across terminals 3 and 4

across terminals 4 and 5

### User interface and display

#### **User interface**

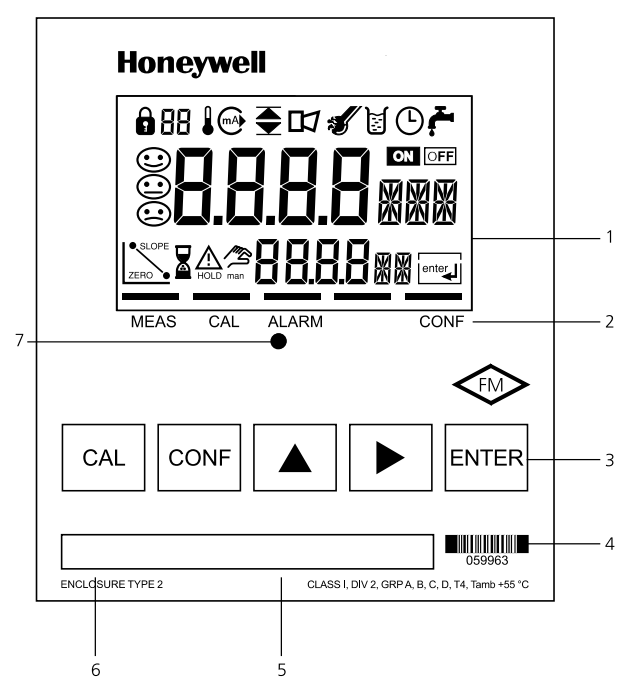

#### Fig. 10: Front view of Transmitter

- 1 Display
- 2 Mode indicators (no keys), from left to right:
  - Measuring mode
  - Calibration mode
  - Alarm
  - Wash contact (APT4000CC only)
  - Configuration mode

- 3 Keypad
- 4 Coding
- 5 Rating plate
- 6 Model designation
- 7 Alarm LED

#### Display

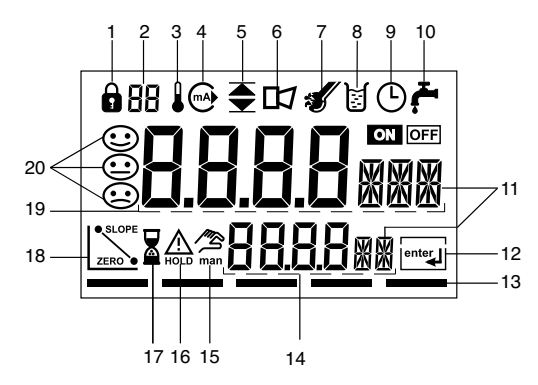

#### Fig. 11: Display of Transmitter

- 1 Passcode entry
- 2 Display of measured variable\*
- 3 Temperature
- 4 Current output
- 5 Limit values
- 6 Alarm
- 7 Sensocheck
- 8 Calibration
- 9 Interval/response time
- 10 Wash contact\*
- 11 Measurement symbol
- 12 Proceed with ENTER
- 13 Bar for identifying the device status, above mode indicators from left to right:
  - Measuring mode
  - Calibration mode
  - Alarm
  - Wash contact\* (APT4000CC only)
  - Configuration mode

- 14 Lower display
- 15 Manual temp specification
- 16 Hold mode active
- 17 Waiting time running
- 18 Electrode data
- 19 Main display
- 20 Sensoface
- \* Not in use

### **Operation: Keypad**

| CAL   | Start, end calibration                                                                                                    |
|-------|----------------------------------------------------------------------------------------------------|
| CONF  | Start, end configuration                                                                                                    |
| ►     | Select digit position<br>(selected position flashes)                                                                                                    |
|       | Edit digit                                                                                                    |
| ENTER | <ul> <li>Calibration:<br/>Continue in program sequence</li> <li>Configuration: Confirm entries,<br/>next configuration step</li> <li>Measuring mode: Display output current</li> </ul> |

|   | Cal Info, display of cell constant        |
|---|-------------------------------------------|
|   | Error Info: Display of last error message |
| + | Start GainCheck device self-test          |

## **Safety functions**

#### Sensocheck, Sensoface sensor monitoring

**Sensocheck** continuously monitors the sensor and lines. Sensocheck can be switched off (Configuration, Pg 51).

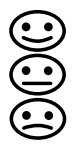

**Sensoface** provides information on the conductivity sensor condition. Significant sensor polarization effects or an excessive cable capacitance are indicated.

#### GainCheck device self test

A display test is carried out, the software version is displayed and the memory and measured value transfer are checked.

Start GainCheck device self-test:

|  | + |  |
|--|---|--|
|  | + |  |

#### Automatic device self-test

The automatic device self-test checks the memory and measured-value transfer. It runs automatically in the background at fixed intervals.

## **Safety functions**

#### Hold mode

Display:

The Hold mode is a safety state during configuration and calibration. The loop current is frozen (Last) or set to a fixed value (Fix).

If the calibration or configuration mode is exited, the Transmitter remains in the Hold mode for safety reasons. This prevents undesirable reactions of the connected peripherals due to incorrect configuration or calibration. The measured value and "HOLD" are displayed alternately. The Transmitter only returns to measuring mode after **ENTER** is pressed and 20 seconds have passed.

Configuration mode is also exited automatically 20 minutes (timeout) after the last keystroke. The Transmitter returns to measuring mode.

Timeout is not active during calibration.

Behavior of output signal:

- Last: The loop current is frozen at its last value. Recommended during short configuration procedures. The process should not change decisively during configuration. Changes are not noticed with this setting!
- Fix: The loop current is set to a value that is noticeably different from the process value in order to signal the control system that the Transmitter is being worked at.

For configuration see Pg 47.

### Outputs

#### **Current output / Loop current**

The loop current is controlled by the process variable selected in the configuration.

The current start and end can be set to represent any desired value. To check connected peripherals (e.g. limit switches, controllers), the loop current can be manually specified (see Pg 37).

#### **HART communication**

The APT2000CC-H-... Transmitter can be remote-controlled via HART communication. It can be configured using a handheld terminal or from the control room. Measured values, messages and device identification can be downloaded at any time. This allows easy integration also in fully automatic process cycles.

A list of the HART commands can be found in the "APT2000CC Transmitter-Specific Command Specification". http://content.honeywell.com/ipc/faq

#### Alarm

The alarm delay is configurable. Error messages can also be signaled by a 22 mA loop current (see Configuration, Pg 51).

The alarm LED on the front panel can be configured as follows:HOLD off:Alarm: LED flashingHOLD on:Alarm: LED on. HOLD: LED flashing.

## Configuration

In the Configuration mode you set the device parameters.

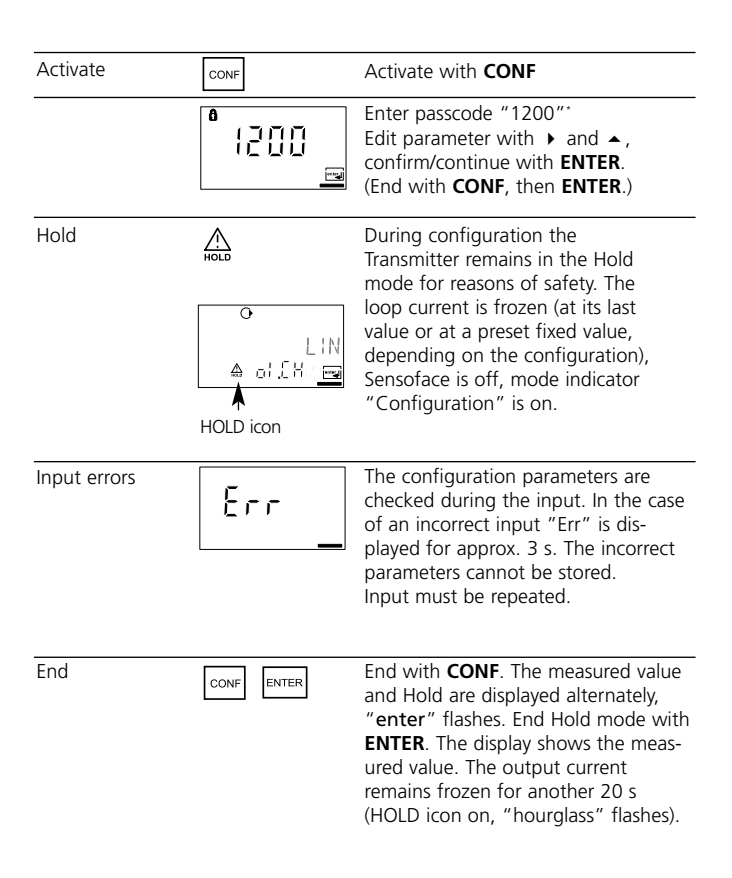

\* Factory setting, for passcode editing see Pg 52

#### Menu structure of configuration

The configuration steps are assigned to different menu groups:

- Current output (code: o1.)
- Temperature compensation (code: tc.)
- Alarm settings (code: AL.)

With the arrow keys you can jump between the individual menu groups. Each menu group contains menu items for setting the parameters.

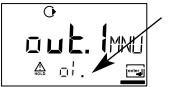

Example:

"o1." is displayed with all menu items of the "Current output" menu group.

Pressing **ENTER** accesses the submenus. The values are edited using the arrow keys. Pressing **ENTER** confirms/stores the settings. Return to measurement: Press **CONF**. Press **ENTER** to confirm safety prompt. After 20 sec the Transmitter will be in measuring mode again.

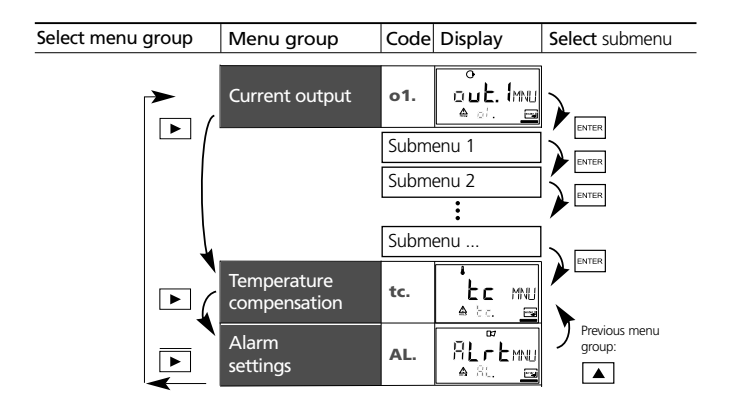

### **Overview of configuration steps**

| Code              | Menu                                                            | Selection / Default                                                                                                    |  |  |
|-------------------|-----------------------------------------------------------------|----------------------------------------------------------------------------------------------------|--|--|
| out1              | Current output                                                  | (Factory setting bold print)                                                                                                    |  |  |
| o1.CELL           | Sensor selection                                                | 2-electrode, 4-electrode                                                                                                    |  |  |
| o1.UnIT           | Select measured variable                                        | μS, <b>mS/cm</b> , S/m, MΩ·cm, SAL, %, USP                                                                                                    |  |  |
| o1.CoNC           | Select solution (Conc), see Pg 38<br>Codes:                     | NaCl         HCI         NaOH         H <sub>2</sub> SO <sub>4</sub> HNO <sub>3</sub> -01-         -02-         -03-         -04-         -05- |  |  |
| o1.CHAR           | Characteristic linear / logarithmic<br>(not for SAL, Conc, USP) | LIN / LOG                                                                                                    |  |  |
| o1.4mA<br>o1.20mA | LIN: Enter current start<br>Enter current end                   | xxxx (000.0 mS)<br>xxxx (100.0 mS)                                                                                                    |  |  |
| o1.4mA            | LOG: Enter current start                                        | in decades: 0.001 1000 mS<br>( <b>0.100 mS</b> )                                                                                               |  |  |
| o1.20mA           | Enter current end                                               | in decades: 0.001 1000 mS<br>( <b>100.0 mS</b> )                                                                                               |  |  |
| o1.FtME           | Time constant of output filter                                  | xxxx SEC (0000 SEC)                                                                                                    |  |  |
| o1.FAIL           | 22 mA signal for error messages                                 | ON / OFF                                                                                                    |  |  |
| o1.HoLD           | Signal behavior during HOLD                                     | Last / Fix                                                                                                    |  |  |
| o1.FIX            | Fix: Enter fixed value                                          | xxx.x mA ( <b>021.0 mA</b> )                                                                                                    |  |  |
| tc                | Temperature compensation                                        |                                                                                                    |  |  |
| tc.UnIT           | Select temperature unit                                         | <b>°C</b> / °F                                                                                                    |  |  |
| tc.rTD            | Select temperature probe                                        | Pt100/Pt1000/NTC30/NTC8.55                                                                                                    |  |  |
| tc.               | Select temperature compensation<br>(not for SAL)                | OFF/LIN/NLF (natural waters)/<br>-01- FCT (NaCl traces)<br>-02- FCT (HCl traces)<br>-03- FCT (NH3 traces)                                      |  |  |
| tc.lin            | Lin: Enter temperature coefficient                              | xx.xx %/K ( <b>02.00 %/K</b> )                                                                                                    |  |  |
| ALrt              | Alarm settings                                                  |                                                                                                    |  |  |
| AL.SnSO           | Select Sensocheck                                               | ON / OFF                                                                                                    |  |  |
| AL.dLY            | Enter alarm delay                                               | 0000 0600 SEC ( <b>0010 SEC</b> )                                                                                                    |  |  |
| AL.LED            | LED in HOLD mode                                                | ON / OFF                                                                                                    |  |  |

APT2000CC Transmitter

# Individual settings (Original for copy)

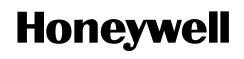

| Code    | Parameter                   | Factory<br>setting | Individual<br>setting |
|---------|-----------------------------|--------------------|-----------------------|
| o1.CELL | Sensor type                 | 2-EL               |                       |
| o1.UnIT | Measurement unit            | mS/cm              |                       |
| o1.CoNC | Concentration               | NaCl               |                       |
| o1.CHAR | Characteristic<br>(LIN/LOG) | LIN                |                       |
| o1.4mA  | Current start               | <u>000.0 mS</u>    |                       |
| o1.20mA | Current end                 | <u>100.0 mS</u>    |                       |
| o1.FtME | Filter time                 | 0000 SEC           |                       |
| o1.FAIL | 22mA signal                 | OFF                |                       |
| o1.HoLD | Hold behavior               | LAST               |                       |
| o1.FIX  | Fix current                 | <u>021.0 mA</u>    |                       |
|         |                             |                    |                       |
| tc.UnIT | Unit °C / °F                | <u>°C</u>          |                       |
| tc.rTD  | Temp probe                  | NTC 8.55           |                       |
| tc.     | Temperature compensation    | OFF                |                       |
| tc.LIN  | TC process medium           | <u>02.00 %/K</u>   |                       |
|         |                             |                    |                       |
| AL.SnSO | Sensocheck                  | OFF                |                       |
| AL.dLY  | Alarm delay                 | 0010 SEC           |                       |
| AL.LED  | LED in HOLD mode            | OFF                |                       |

### **Configuration** Current output: Select sensor type.

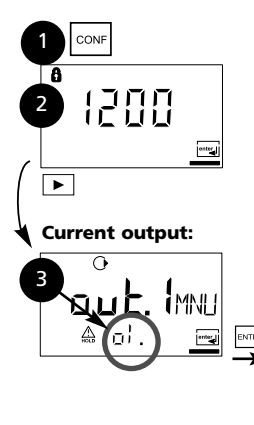

- 1. Press CONF key.
- 2. Enter passcode 1200\*.
- Select Current output menu group using arrow keys. All items of this menu group are indicated by the code "o1."
- Press ENTER to select menu, edit with arrow keys (see Pg 35). Confirm (and proceed) with ENTER.
- 5. End: Press CONF, then ENTER

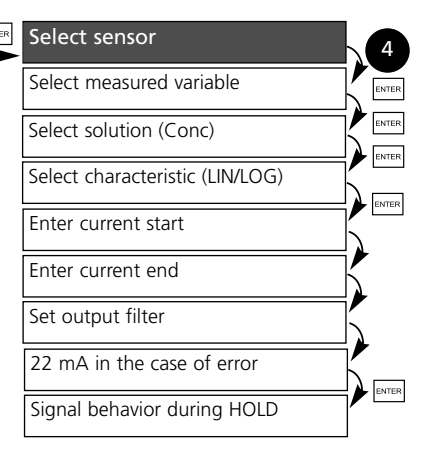

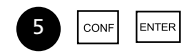

\* Factory setting, for passcode editing see Pg 52

| Code | Display                                                                            | Action                                                                                                    | Choices                     |
|------|------------------------------------------------------------------------------------|----------------------------------------------------------------------------------------------------|-----------------------------|
| o1.  |                                                                                    | Select configuration<br>(Press <b>CONF</b> .)                                                                                                    |                             |
|      | After correct input<br>a welcome text<br>(CONF) is displayed<br>for approx. 3 sec. | Enter passcode "1200 <sup>•</sup> "<br>(Select position with ► key and<br>edit number with ▲ key.<br>When the display reads "1200",<br>press <b>ENTER</b> to confirm.) |                             |
|      | HOLD                                                                               | The Transmitter is in HOLD mode (HOLD icon is on).                                                                                                    |                             |
|      |                                                                                    | Select 2-electrode sensor<br>Proceed with <b>ENTER</b>                                                                                                    | <b>2-EL</b><br>(2-El/ 4-El) |

Note: Characters represented in gray are flashing and can be edited.

\* Factory setting

### Configuration Current output: Select measured variable

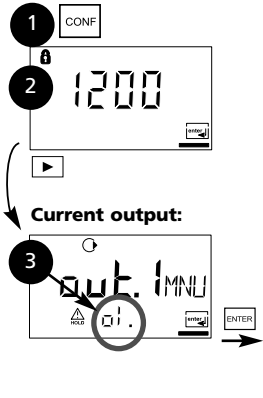

- 1. Press CONF key.
- 2. Enter passcode 1200\*.
- Select Current output menu group using arrow keys. All items of this menu group are indicated by the code "o1."
- Press ENTER to select menu, edit with arrow keys (see Pg 37). Confirm (and proceed) with ENTER.
- 5. End: Press CONF, then ENTER

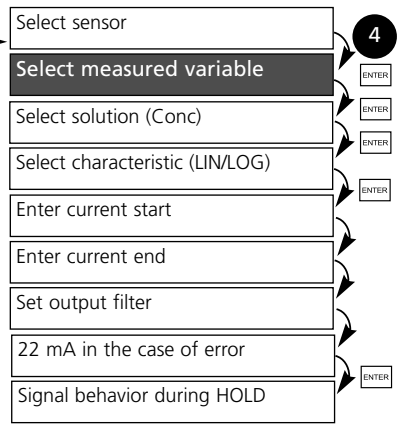

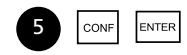

\* Factory setting

APT2000CC Transmitter
| Code | Display                                   | Action                                                                                                    | Choices                                                                                                    |
|------|-------------------------------------------|----------------------------------------------------------------------------------------------------|----------------------------------------------------------------------------------------------------|
| o1.  |                                           | Select measured variable:                                                                                                    | 000.0 mS                                                                                                    |
|      |                                           | Select with → arrow key<br>Proceed with ENTER<br>Conductivity:<br>• 0.000 9.999 µS/cm<br>• 000.0 99.99 µS/cm<br>• 0000 9999 µS/cm<br>• 0000 9999 µS/cm<br>• 0.000 99.99 mS/cm<br>• 00.00 99.99 mS/cm<br>• 000.0 99.99 S/m<br>• 00.00 99.99 S/m<br>• 00.00 99.99 S/m<br>Resistivity: | (0.000 μS<br>00.00 μS<br>0000 μS<br>0.000 mS<br>00.00 mS<br>00.00 mS<br>0.000 S/m<br>00.00 S/m<br>00.00 MΩ<br>0.00 SAL<br>00.00 %<br>USP) |
|      |                                           | <ul> <li>• 00.00 99.99 MΩ·cm</li> <li>Salinity (SAL):</li> <li>• 0.0 45.0 ‰ (0 35 °C)</li> </ul>                                                                                                    |                                                                                                    |
|      | o<br>o o o o o SAL<br>A ol Vinitze        |                                                                                                    |                                                                                                    |
|      | O<br>D D,D D <sup>D</sup> /o<br>A ol VnII | Concentration (Conc):<br>• 0.00 9.99 % by wt                                                                                                    |                                                                                                    |
|      |                                           | USP:<br>• 00.00 99.99 µS/cm                                                                                                    |                                                                                                    |

Note: Characters represented in gray are flashing and can be edited.

### Configuration

Output 1

#### **Concentration measurement: Select process solutions**

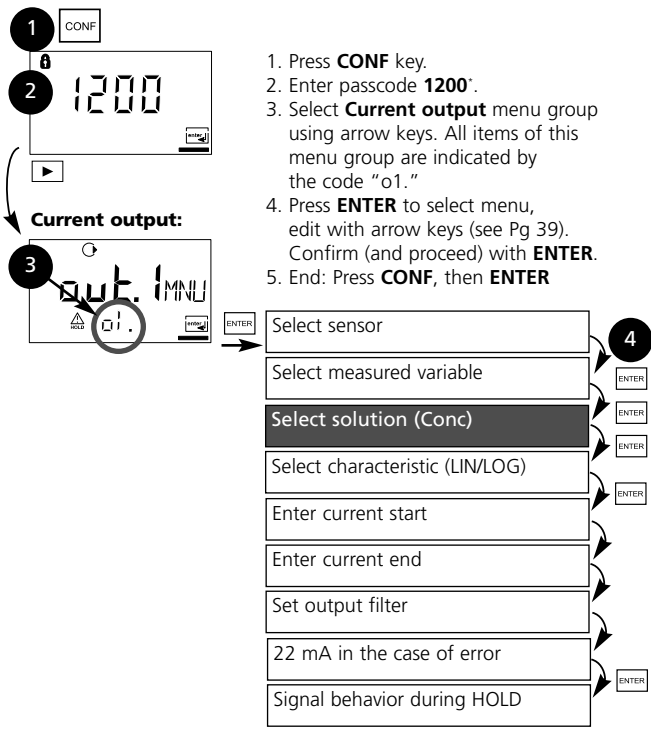

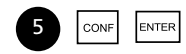

\* Factory setting

| Code | Display | Action                                                                                                    | Choices                                                          |
|------|---------|----------------------------------------------------------------------------------------------------|------------------------------------------------------------------|
| 01.  |         | Only with 000.0 % you can<br>select the process solution:<br>Select with $\blacktriangleright$ arrow key<br>-01-NaCl (0.00 9.99 % by wt)<br>(0 100 °C)<br>-02-HCl (0.00 9.99 % by wt)<br>(0 50 °C)<br>-03- NaOH (0.00 9.99 % by wt)<br>(0 100 °C)<br>-04-H <sub>2</sub> SO <sub>4</sub> (0.00 9.99 % by wt)<br>(0 110 °C)<br>-05-HNO <sub>3</sub> (0.00 9.99 % by wt)<br>(0 50 °C)<br>Proceed with ENTER | -01-SOL<br>(-01-SOL<br>-02-SOL<br>-03-SOL<br>-04-SOL<br>-05-SOL) |

#### **Concentration measurement**

For the solutions listed above, the Transmitter can determine the substance concentration from the measured conductivity and temperature values in % by wt. The measurement error is made up of the sum of measurements errors during conductivity and temperature measurement and the accuracy of the concentration curves stored in the Transmitter, see Pg 80 et seq. We recommend to calibrate the Transmitter together with the sensor, preferrably in the same conductivity range as measured later. For exact temperature measurement, you should perform a temperature probe adjustment. For measuring processes with rapid temperature changes, a separate temperature probe with fast response should be used.

### **Configuration** Output current. LIN characteristic. Current start / end

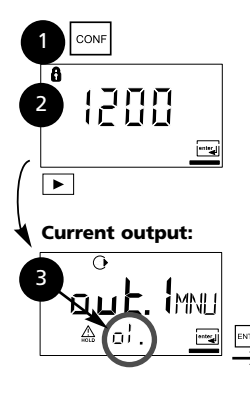

- 1. Press CONF key.
- 2. Enter passcode 1200\*.
- Select Current output menu group using arrow keys. All items of this menu group are indicated by the code "o1."
- Press ENTER to select menu, edit with arrow keys (see Pg 41). Confirm (and proceed) with ENTER.
- 5. End: Press CONF, then ENTER

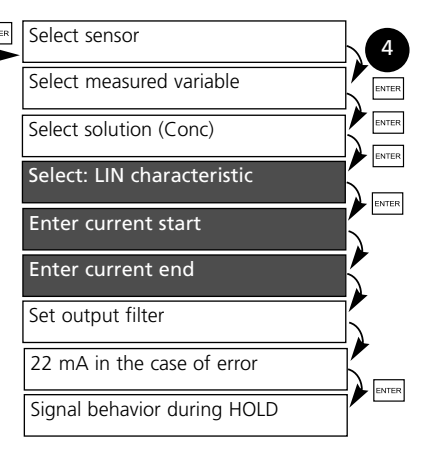

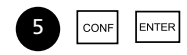

\* Factory setting

| Code | Display                      | Action                                                                                                    | Choices                                                |
|------|------------------------------|----------------------------------------------------------------------------------------------------|--------------------------------------------------------|
| 01.  |                              | Select output characteristic<br>Select with → arrow key<br>Proceed with <b>ENTER</b><br>(Step omitted for % (Conc) or<br>SAL)                      | LIN<br>(LIN / LOG)                                     |
|      |                              | With LIN selected:<br>• Enter current start<br>(lower end of scale).<br>Select with ▶ key,<br>edit number with ▲ key,<br>proceed with <b>ENTER</b> | <b>000.0 mS</b><br>(depending<br>on selected<br>range) |
|      | °<br>[[][][]_m5<br>▲ of 20 ⊡ | <ul> <li>Enter current end<br/>(upper end of scale).</li> <li>Proceed with ENTER</li> </ul>                                                        | <b>100.0 mS</b><br>(depending<br>on selected<br>range) |

# Assignment of measured values: current start and current end

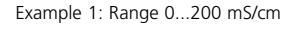

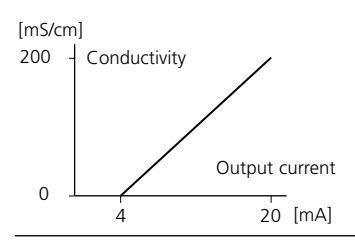

Example 2: Range 100...200 mS/cm Advantage: Higher resolution in range of interest

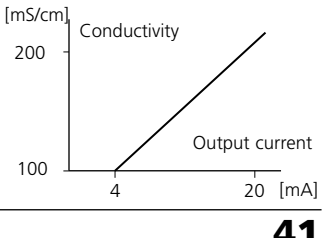

### **Configuration** Output current. LOG characteristic. Current start / end

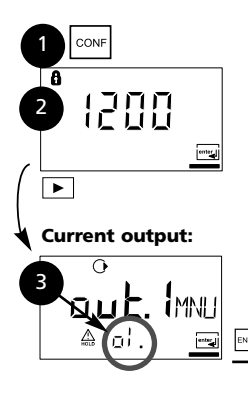

- 1. Press CONF key.
- 2. Enter passcode 1200\*.
- Select Current output menu group using arrow keys. All items of this menu group are indicated by the code "o1."
- Press ENTER to select menu, edit with arrow keys (see Pg 43). Confirm (and proceed) with ENTER.
- 5. End: Press CONF, then ENTER

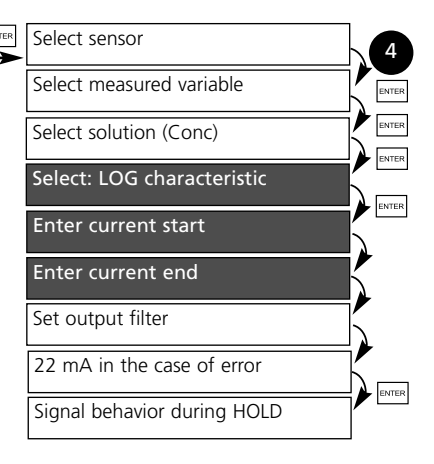

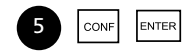

\* Factory setting

| Code | Display                   | Action                                                                                                    | Choices                                              |
|------|---------------------------|----------------------------------------------------------------------------------------------------|------------------------------------------------------|
| 01.  |                           | <ul> <li>With LOG selected:</li> <li>Enter lower end of scale (= current start)</li> <li>Select with ► key, edit number with ► key, proceed with ENTER.</li> </ul> | <b>0.1 mS</b><br>(depending<br>on selected<br>range) |
|      | o<br>1000,n5<br>▲ of 20 ⊡ | <ul> <li>Enter upper end of scale<br/>(= current end)</li> <li>Select with ➤ key,<br/>edit number with ➤ key.</li> <li>Proceed with ENTER</li> </ul>               | <b>100 mS</b><br>(depending<br>on selected<br>range) |

#### Example: Measurement range over 3 decades

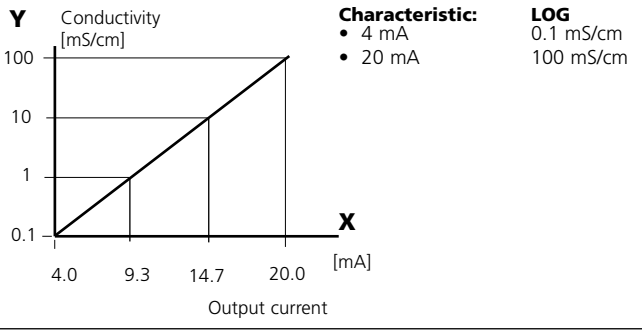

### **Configuration** Output. Time constant of output filter

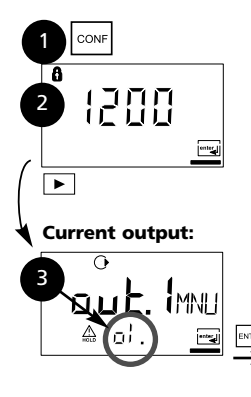

- 1. Press CONF key.
- 2. Enter passcode 1200\*.
- Select Current output menu group using arrow keys. All items of this menu group are indicated by the code "o1."
- Press ENTER to select menu, edit with arrow keys (see Pg 45). Confirm (and proceed) with ENTER.
- 5. End: Press CONF, then ENTER

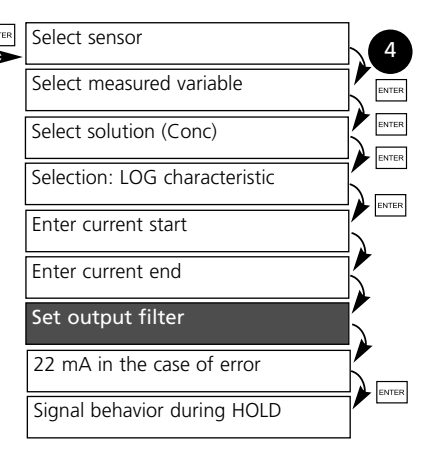

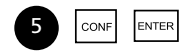

\* Factory setting

| Code | Display             | Action                                                                                                    | Choices            |
|------|---------------------|----------------------------------------------------------------------------------------------------|--------------------|
| 01.  | O<br>O<br>A of Feme | Time constant of output filter<br>Default setting: 0 s (inactive).<br>To specify a time constant:<br>Select with ▶ key,<br>edit number with ▲ key,<br>proceed with <b>ENTER</b> | 0 sec<br>0 120 sec |

#### Time constant of output filter (attenuation)

To smoothen the current output, a low-pass filter with adjustable filter time constant can be switched on. When there is a jump at the input (100 %), the output level is 63 % after the time constant has been reached.

The time constant can be set from 0 to 120 sec.

If the time constant is set to 0 s, the current output follows the input.

#### Note:

The filter only acts on the current output, not on the display!

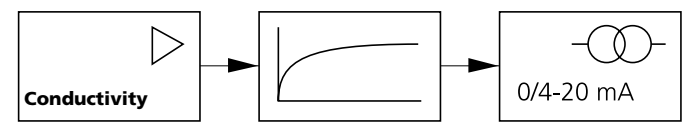

Time constant 0 - 120 sec

### **Configuration** Output. Output current during Error and HOLD.

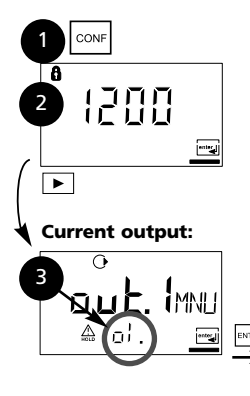

- 1. Press CONF key.
- 2. Enter passcode 1200\*.
- Select Current output menu group using arrow keys. All items of this menu group are indicated by the code "o1."
- Press ENTER to select menu, edit with arrow keys (see Pg 47). Confirm (and proceed) with ENTER.
- 5. End: Press CONF, then ENTER

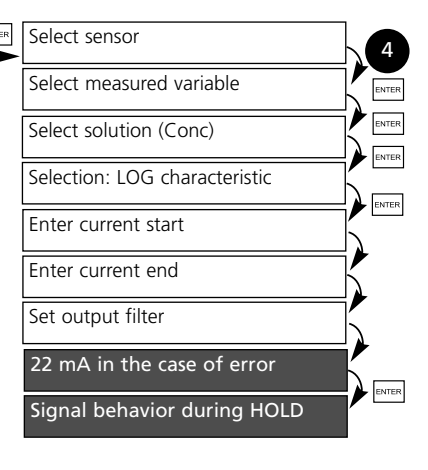

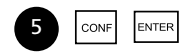

\* Factory setting

| Code | Display | Action                                                                                                    | Choices                             |
|------|---------|----------------------------------------------------------------------------------------------------|-------------------------------------|
| o1.  |         | 22 mA signal for error message<br>Select with → key<br>Proceed with <b>ENTER</b>                                                                                                    | OFF<br>(OFF / ON)                   |
|      |         | Output signal during HOLD<br>LAST: During HOLD the last<br>measured value is maintained at<br>the output<br>FIX: During HOLD a value (to be<br>entered) is maintained at the<br>output<br>Select with → key<br>Proceed with ENTER | LAST<br>(LAST / FIX)                |
|      |         | Only with FIX selected:<br>Enter current which is to flow at<br>the output during HOLD<br>Select position with ▶ key and<br>edit number with ▲ key.<br>Proceed with <b>ENTER</b>                                                  | <b>021.0 mA</b><br>(04.0<br>22.0 mA |

#### **Output signal during HOLD:**

(see Pg 28)

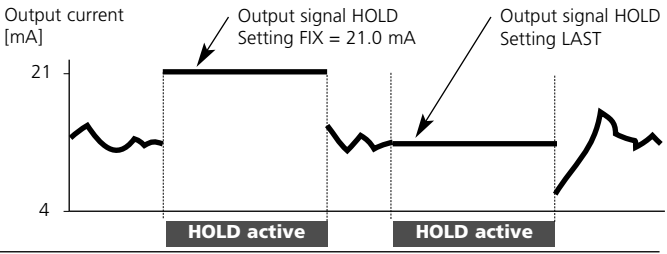

### **Configuration** Temperature compensation

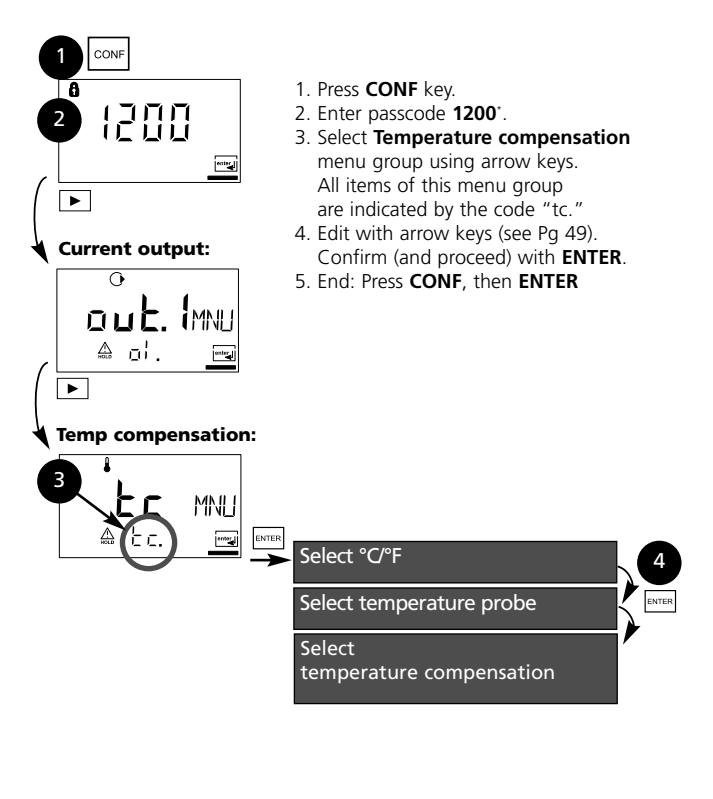

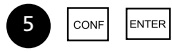

\* Factory setting

| Code | Display | Action                                                                                                    | Choices                                          |
|------|---------|----------------------------------------------------------------------------------------------------|--------------------------------------------------|
| tc.  | teinire | Specify temperature unit<br>Select with ➤ arrow key<br>Proceed with <b>ENTER</b>                                                                                                    | <b>°C</b><br>(°F)                                |
|      |         | Select temperature probe<br>Select with ► arrow key<br>Proceed with <b>ENTER</b>                                                                                                    | NTC8.55<br>(PT100,<br>PT1000,<br>NTC30)          |
|      |         | Temp compensation selection<br>(not for USP, CONC, SAL)<br><b>OFF:</b> Temperature compensation<br>switched off. Select with ▶ key,<br>proceed with <b>ENTER</b><br><b>LIN:</b> Linear temperature compen-<br>sation with entry of temperature<br>coefficient and reference tempera-<br>ture.<br><b>nLF:</b><br>Temperature compensation for<br>natural waters to EN 27888<br><b>NaCl (nACL):</b> Temperature | OFF<br>(OFF<br>LIN<br>nLF<br>nACL<br>HCL<br>nH3) |
|      |         | with NaCl traces<br>HCl (HCL):<br>Temperature compensation for<br>ultrapure water with HCl traces<br>NH <sub>3</sub> (nH3):<br>Temperature compensation for<br>ultrapure water with NH <sub>3</sub> traces                                                                                                    |                                                  |
|      |         | Only with linear temperature<br>compensation (LIN) selected:<br>Enter temperature coefficient'.<br>Select position with → key,<br>edit number with → key.<br>Proceed with ENTER                                                                                                    | 02.00%/K<br>(XX.XX %/K)                          |

\* Reference temperature 25 °C

### Configuration Alarm settings

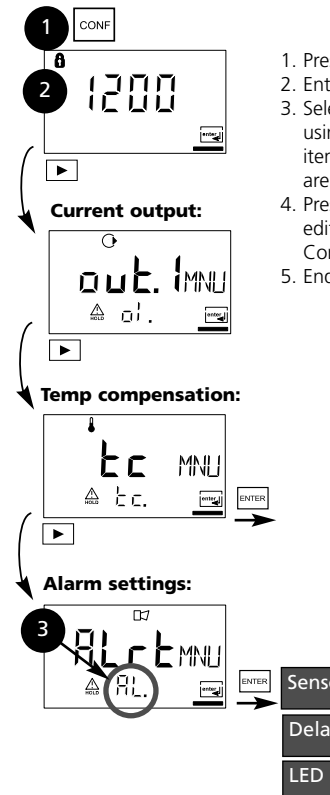

- 1. Press CONF key.
- 2. Enter passcode 1200\*.
- Select Alarm settings menu group using arrow keys. All items of this menu group are indicated by the code "AL."
- 4. Press **enter**to select menu, edit with arrow keys (see Pg 51). Confirm (and proceed) with **ENTER**.
- 5. End: Press CONF, then ENTER

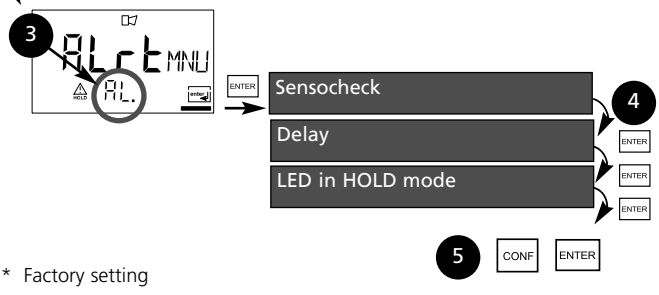

| Code | Display | Action                                                                                    |                                                            | Choices  |                           |
|------|---------|-------------------------------------------------------------------------------------------|------------------------------------------------------------|----------|---------------------------|
| AL.  |         | Select Sensoch<br>(Continuous m<br>sensor propert<br>Select with<br>Proceed with <b>E</b> | eck<br>ionitorin <u>o</u><br>ies)<br>key.<br>E <b>NTER</b> | g of     | OFF<br>(ON / OFF)         |
|      |         | Alarm delay<br>Select with<br>edit number w<br>proceed with <b>E</b>                      | key,<br>ith ▲ ke<br>E <b>NTER</b>                          | у,       | <b>0010 s</b><br>(xxxx s) |
|      |         | LED in HOLD m<br>Select with I I<br>ENTER                                                 | iode<br>key, proce                                         | eed with | OFF<br>(ON / OFF)         |
|      |         | LED IN HOLD MO                                                                            | ae:                                                        |          |                           |
|      |         | Configuration                                                                             | Alarm                                                      | HOLD     |                           |
|      |         | ON                                                                                        | on                                                         | flashes  |                           |
|      |         | OFF                                                                                       | flashes                                                    | off      |                           |

### Passcodes according to FDA 21 CFR Part 11

Access to the device functions can be protected with adjustable passcodes if required.

If such a protection is not required, you should use the preset passcodes.

To call up passcode editor:

Press **CONF** key and enter Administrator passcode (Factory setting:**1989**).

| Display | Action                                                                                                    | Remark                                 |
|---------|----------------------------------------------------------------------------------------------------|----------------------------------------|
| SPELS:  | <ol> <li>Press CONF key.</li> <li>Enter Administrator passcode<br/>(1989):</li> <li>Welcome text is displayed</li> </ol> | This text is displayed for approx. 3 s |
|         | "Cal Info"<br>Edit: Arrow keys<br>Proceed with: ENTER<br>Cancel: CONF                                                    | Default setting:<br>0000               |
|         | "Cal - Input of cell constant"<br>Edit: Arrow keys<br>Proceed with: ENTER<br>Cancel: CONF                                | Default setting:<br>1100               |
|         | "Cal - with cal solution"<br>Edit: Arrow keys<br>Proceed with: ENTER<br>Cancel: CONF                                     | Default setting:<br>0110               |
|         | "Product calibration"<br>Edit: Arrow keys<br>Proceed with: ENTER<br>Cancel: CONF                                         | Default setting:<br>1105               |
|         | <b>"Temp probe adjustment"</b><br>Edit: Arrow keys<br>Proceed with: <b>ENTER</b><br>Cancel: <b>CONF</b>                  | Default setting:<br>1015               |

| Display                             | Action                                                                                                    | Remark                                                                                                    |
|-------------------------------------|----------------------------------------------------------------------------------------------------|----------------------------------------------------------------------------------------------------|
|                                     | "Error Info"<br>Edit: Arrow keys<br>Proceed with: ENTER<br>Cancel: CONF                                                                              | Default setting:<br>0000                                                                                    |
|                                     | "Configuration"<br>Edit: Arrow keys<br>Proceed with: ENTER<br>Cancel: CONF                                                                           | Default setting:<br><b>1200</b>                                                                             |
| 6<br><b>5 5 5 5 5 5 5 5 5 5</b>     | "Sensor monitor"<br>Edit: Arrow keys<br>Proceed with: ENTER<br>Cancel: CONF                                                                          | Default setting:<br>2222                                                                                    |
|                                     | "Current source"<br>Edit: Arrow keys<br>Proceed with: ENTER<br>Cancel: CONF                                                                          | Default setting:<br>5555                                                                                    |
| ●<br> 989;85<br>\$80:5              | "Administrator passcode"<br>Edit: Arrow keys<br>Proceed with: ENTER<br>Cancel: CONF                                                                  | Default setting:<br>1989<br>Caution!                                                                        |
| 8<br>   99 ⊨0<br>  SPEL:⊡           | • "NO" to cancel new<br>Administrator passcode<br>Proceed with ENTER (old pass-<br>code) Cancel: CONF (old passcode)                                 | Administrator pass-<br>code, the Passcode<br>Editor cannot be<br>called up! Please<br>consult our technical |
| å<br>5800 <u>–</u><br>5800 <u>–</u> | "YES" to take over new<br>Administrator passcode<br>Select "YES" with arrow keys.<br>Accept with ENTER (new passcode)<br>Cancel: CONF (old passcode) | support!                                                                                                    |

### Calibration

Calibration adjusts the device to the sensor.

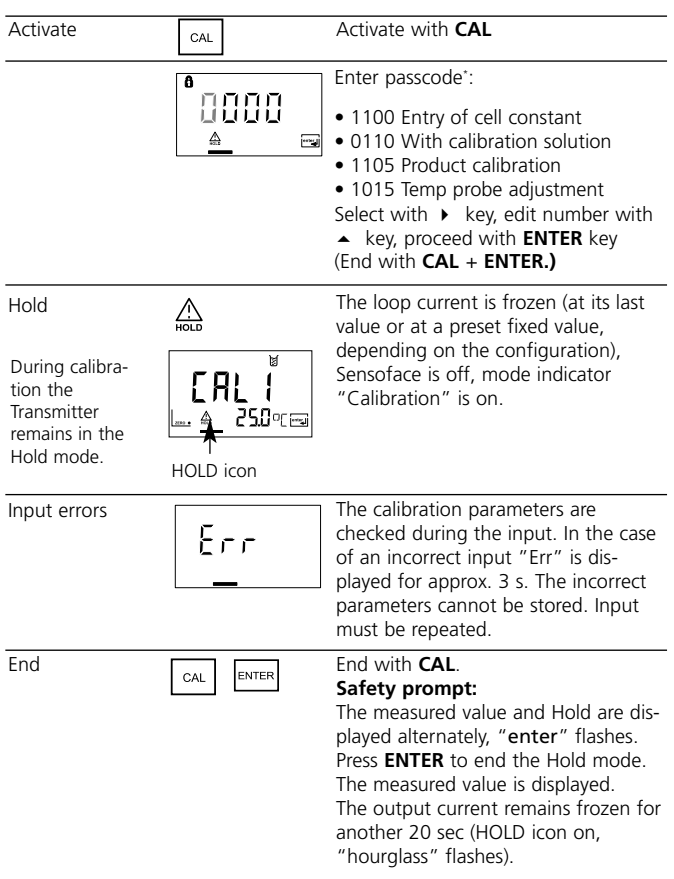

\* Factory setting, for passcode editing see Pg 52

#### Information on calibration

Calibration adapts the Transmitter to the conductivity sensor. Calibration can be performed by:

- Input of cell constant (e.g. for ultrapure-water sensors)
- Determining the cell constant with a known calibration solution
- Sampling (product calibration)
- Temperature probe adjustment

#### Note:

- All calibration procedures must be performed by trained personnel.
- During the calibration procedure the temperature must be kept constant.
- Incorrectly set parameters may go unnoticed, but change the measuring properties.

Particularly with stray-field sensors the cell constant can strongly vary when the sensor is mounted in restricted space. In that case, the cell constant should be determined with the sensor mounted using a calibration solution or by a reference measurement at the product.

#### Calibration by input of cell constant

Input of cell constant with simultaneous display of the uncompensated conductivity value and the temperature

| Display | Action                                                                                                    | Remark                                                                                                    |
|---------|----------------------------------------------------------------------------------------------------|----------------------------------------------------------------------------------------------------|
|         | Press <b>CAL</b> key, enter passcode<br>1100°<br>Select with ▶ key,<br>edit number with ▲ key,<br>proceed with <b>ENTER</b>        | Transmitter is in the<br>Hold mode.<br>If an invalid pass-<br>code is entered,<br>Transmitter returns<br>to measuring mode. |
|         | Ready for calibration                                                                                                    | Display (3 s)                                                                                                    |
|         | Enter the PRODUCT of the Cell<br>Constant and Cell Calibration<br>Factor found on the sensor.<br>i.e. Constant 0.01 x Factor 1.07. | The lower display<br>shows the conduc-<br>tivity value.                                                                     |
|         | Select with $\blacktriangleright$ key, edit number with $\blacktriangle$ key.                                                      | (When there has<br>not been an entry<br>for 6 sec, the lower<br>display alternately<br>shows the conduc-                    |
|         | A change in the cell constant<br>also changes the conductivity<br>value.                                                           | tivity and tempera-<br>ture value.)                                                                                         |
|         | Press <b>ENTER</b> to confirm cell constant.                                                                                       |                                                                                                    |

| Display                        | Action                                                                                                    | Remark                                                                                      |
|--------------------------------|----------------------------------------------------------------------------------------------------|---------------------------------------------------------------------------------------------|
| © <b>10.0 3</b> ,₅<br>≜_ 26.3° | The Transmitter now displays the conductivity and tempera-<br>ture.                                                                       | Safety prompt                                                                               |
|                                | The measured value is shown<br>in the main display alternately<br>with "Hold"; "enter" flashes.<br>End calibration with<br><b>ENTER</b> . | After end of calibra-<br>tion, the outputs<br>remain in Hold<br>mode for approx.<br>20 sec. |

#### **Calibration with calibration solution**

Input of temperature-corrected value of calibration solution with simultaneous display of cell constant

| Display                                                                                                    | Action                                                                                                    | Remark                                                                                                    |  |
|----------------------------------------------------------------------------------------------------|----------------------------------------------------------------------------------------------------|----------------------------------------------------------------------------------------------------|--|
|                                                                                                    | Press <b>CAL</b> key,<br>enter passcode 0110°<br>Select with <b>&gt;</b> key,<br>edit number with <b>&gt;</b> key,<br>proceed with <b>ENTER</b>    | Transmitter is in the<br>Hold mode.<br>If an invalid pass-<br>code is entered,<br>Transmitter returns<br>to measuring mode.               |  |
|                                                                                                    | Ready for calibration<br>Dismount and clean sensor                                                                                                 | Display (3 sec)                                                                                                    |  |
| Immerse sensor in calibrat<br>solution.<br>Determine the temperatur<br>corrected conductivity valu<br>the calibration solution fro<br>the corresponding table<br>(see Pg 78 et seq.). |                                                                                                    | When there has not<br>been an entry for<br>6sec, the lower<br>display alternately<br>shows the cell<br>constant and<br>temperature value. |  |
|                                                                                                    | Enter value of calibration<br>solution.<br>Select with → key, edit number<br>with ▲ key.<br>Press <b>ENTER</b> to confirm the<br>calibration data. | The cell constant<br>and temperature<br>are alternately<br>displayed in the<br>lower display<br>during the input.                         |  |

| Display                                                | Action                                                                                                    | Remark                                                                                                    |
|--------------------------------------------------------|----------------------------------------------------------------------------------------------------|----------------------------------------------------------------------------------------------------|
|                                                        | The determined cell constant is displayed.<br>Confirm with <b>ENTER</b> .                                                                                                    |                                                                                                    |
| <sup>©</sup> [0.8 3, <sub>m5</sub><br><u>▲</u> 26.3°cm | Clean sensor and re-place it in<br>the process.<br>The Transmitter now displays<br>the conductivity and tempera-<br>ture.<br>The measured value is shown<br>in the main display alternately<br>with "Hold"; "enter" flashes.<br>End calibration with<br><b>ENTER</b> . | Safety prompt<br>After end of cali-<br>bration, the out-<br>puts remain in<br>Hold mode for<br>approx. 20 sec. |

#### Notes :

(also see Pg 55)

- Be sure to use known calibration solutions and the respective temperature-corrected conductivity values. (see "Calibration solutions" Pg 78 et seq.).
- During the calibration procedure the temperature must be kept constant.
- For a good mass transfer, the solution should be stirred.

#### **Product calibration**

Calibration by sampling

For product calibration the measured variable is used as configured: Conductivity ( $\mu$ S/cm, mS/cm, S/m), resistivity ( $M\Omega$ ·cm). During product calibration the sensor remains in the process. The measurement is only interrupted briefly.

Calibration is without TC correction.

Procedure: During sampling the currently measured value is stored in the Transmitter. The Transmitter immediately returns to measuring mode. The calibration mode indicator flashes and reminds you that calibration has not been terminated.

The sample is measured in the lab or directly on the site using a portable meter. To ensure an exact calibration, the sample temperature should correspond to the measured process temperature. The sample value is then entered in the Transmitter. The new cell constant is calculated from these two values. If the sample is invalid, you can take over the value stored during sampling. In that case the old calibration values are stored. Afterwards, you can start a new product calibration.

| Display                      | Action                                                                                                    | Remark                                                             |  |
|------------------------------|----------------------------------------------------------------------------------------------------|--------------------------------------------------------------------|--|
|                              | <ul> <li>Product calibration step 1:</li> <li>Press CAL key.</li> <li>Enter passcode 1105<sup>°</sup>.</li> <li>(Press ▶ key to select position, enter number using ▲ key, confirm with ENTER)</li> </ul> |                                                                    |  |
|                              |                                                                                                    | Display<br>(approx. 3 sec)                                         |  |
| <b>1.3900</b> m5<br>Store == | Take sample and store value.<br>Proceed with <b>ENTER</b>                                                                                                    | The sample is meas-<br>ured in the lab or<br>directly on the site. |  |

| Display | Action                                                                                                    | Remark                                                                                                    |
|---------|----------------------------------------------------------------------------------------------------|----------------------------------------------------------------------------------------------------|
|         | Measuring mode:                                                                                                    | While the sample<br>value is determined,<br>the Transmitter is in<br>measuring mode.                          |
|         | From the flashing CAL mode<br>indicator you see that prod-<br>uct calibration has not been<br>terminated.                                                                 |                                                                                                    |
|         | Product calibration step 2:<br>When the sample value has<br>been determined, call up the<br>product calibration once<br>more ( <b>CAL</b> , passcode 1105 <sup>-</sup> ). | Display<br>(approx. 3 sec)                                                                                    |
|         | Enter lab value. The new cell constant is calculated.                                                                                                    |                                                                                                    |
|         | The new cell constant is dis-<br>played.<br>Confirm with <b>ENTER</b> .                                                                                                   | New calibration:<br>Press <b>CAL</b> .                                                                        |
|         | The measured value is shown<br>in the main display alternately<br>with "Hold"; "enter" flashes.<br>End with <b>ENTER</b> .                                                | Safety prompt.<br>After end of calibra-<br>tion, the outputs<br>remain in Hold<br>mode for approx.<br>20 sec. |

#### Temp probe adjustment

| Display | Action                                                                                                    | Remark                                                                                                    |
|---------|----------------------------------------------------------------------------------------------------|----------------------------------------------------------------------------------------------------|
|         | Activate calibration<br>(Press <b>CAL</b> .<br>Enter passcode 1015 <sup>*</sup> .)<br>Select with ▶ key,<br>edit number with ▲ key,<br>proceed with <b>ENTER</b> .                                                                                              | Wrong settings<br>change the measure-<br>ment properties! If an<br>invalid passcode is<br>entered, Transmitter<br>returns to measuring<br>mode. |
|         | Ready for calibration                                                                                                    | Transmitter is in the<br>Hold mode. Display<br>for approx. 3 sec                                                                                |
|         | Measure the temperature of<br>the process medium using an<br>external thermometer. Enter<br>measured temperature value:<br>Select with ▶, edit number<br>with ▲, proceed with ENTER.<br>End adjustment with ENTER.<br>HOLD will be deactivated<br>after 20 sec. | Default:<br>Value of secondary<br>display.                                                                                                    |

### Measurement

| Display        | Remark                                                                                                    |
|----------------|----------------------------------------------------------------------------------------------------|
| .390₅5<br><br> | In the measuring mode the main display shows the configured process variable (conductivity, concentration, resistivity, salinity), the lower display shows the tempera-<br>ture. During calibration you can return to measuring mode by pressing the <b>CAL</b> key, during configuration by pressing <b>CONF</b> and then <b>ENTER</b> (waiting time for measured-value stabilization approx. 20 sec). |

### Diagnostics functions

Honeywell

| Entry/display                                                                                                    | Remark                                                                                                    |
|----------------------------------------------------------------------------------------------------|----------------------------------------------------------------------------------------------------|
|                                                                                                    | <b>Display of output currents</b><br>Press <b>ENTER</b> while in measuring mode.<br>For 5 sec, the secondary display shows the output<br>current instead of the temperature                                                                                                    |
| CAL 0000'<br>(0.000'<br>(0.000)<br>(0.000)<br>( | <b>Display of calibration data (Cal Info)</b><br>Press <b>CAL</b> while in measuring mode and enter pass-<br>code 0000'. The current cell constant is shown in<br>the main display. After 20 sec the Transmitter<br>returns to measuring mode (immediate return at<br>pressing <b>ENTER</b> ).                                     |
|                                                                                                    | <b>Sensor monitor</b><br>for validation of sensor and complete measured-<br>value processing. Press <b>CONF</b> while in measuring<br>mode and enter passcode 2222'. The measured<br>resistance is shown in the main display, the measur-<br>ing temperature in the lower display.<br>Press <b>ENTER</b> to return to measurement. |
| CONF 0000°                                                                                                    | <b>Display of last error message (Error Info)</b><br>Press <b>CONF</b> while in measuring mode and enter<br>passcode 0000°. The last error message is displayed<br>for approx. 20 sec.<br>After that the message will be deleted (immediate<br>return to measurement at pressing <b>ENTER</b> ).                                   |

### **Diagnostics functions**

| Entry/display                | Action / Remarks                                                                                                    |
|------------------------------|----------------------------------------------------------------------------------------------------|
| CONF 5555*                   | Specify output current<br>for testing the connected peripherals                                                                                                    |
|                              | <ul> <li>Press CONF, enter passcode 5555</li> <li>The output current indicated in the main display can be modified.</li> <li>Select with ▶ key, edit number with ▲ key, proceed with ENTER.</li> <li>The actually measured current is shown in the</li> </ul> |
| ii <b>iC.C</b> ∞A<br>▲ 628.⊡ | secondary display. The Transmitter is in Hold mode.<br>Press <b>CONF</b> , then <b>ENTER</b> to return to measurement<br>(Hold remains active for another 20 sec).                                                                                            |

### Cleaning

To remove dust, dirt and spots, the external surfaces of the device may be wiped with a damp, lint-free cloth. A mild household cleaner may also be used if necessary.

### **Operating states**

## Honeywell

| Operating state                        | Out | LED | Time out |
|----------------------------------------|-----|-----|----------|
| Measurement                            |     |     |          |
| Cal Info<br>( <b>CAL</b> ) 0000        |     |     | 20 s     |
| Error Info<br>( <b>CONF</b> ) 0000     |     |     | 20 s     |
| Calibration<br>( <b>CAL</b> ) 1100     |     |     |          |
| Temp adjustment<br>( <b>CAL</b> ) 1015 |     |     |          |
| Product cal 1<br>( <b>CAL</b> ) 1105   |     |     |          |
| Product cal 2<br>( <b>CAL</b> ) 1105   |     |     |          |
| Configuration<br>( <b>CONF</b> ) 1200  |     |     | 20 min   |
| Sensor monitor<br>( <b>CONF</b> ) 2222 |     |     | 20 min   |
| Current source<br>( <b>CONF</b> ) 5555 |     |     | 20 min   |

Explanation:

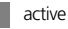

as configured (Last/Fix or Last/Off)

LED flashes during HOLD (configurable)

### Error messages (error codes)

| Error  | Display                      | Problem<br>Possible causes                                                                                                    | Red LED | Out 1 (22 mA) |
|--------|------------------------------|----------------------------------------------------------------------------------------------------|---------|---------------|
| ERR 01 | Measured<br>value<br>flashes | <ul> <li>Sensor</li> <li>Wrong cell constant</li> <li>Measurement range violation</li> <li>SAL &gt; 45 ‰</li> <li>Sensor connection or cable defective</li> <li>USP limit exceeded</li> </ul> | x       | x             |
| ERR 02 | Measured<br>value<br>flashes | Unsuitable sensor<br>Conductance range > 3500 mS                                                                                                    | х       | х             |
| ERR 98 | "Conf"<br>flashes            | System error<br>Configuration or calibration data<br>defective. Completely reconfigure<br>and recalibrate the device.<br>Memory error in device program                                       | x       | x             |
| ERR 99 | "FAIL"<br>flashes            | Factory settings<br>EEPROM or RAM defective<br>This error message only occurs in<br>the case of a total defect. The<br>Transmitter must be repaired and<br>recalibrated at the factory.       | x       | x             |
| ERR 03 | l                            | <b>Temperature probe</b><br>Open or short circuit<br>Temperature range exceeded                                                                                                    | х       | х             |

| Error  | Symbol<br>(flashes) | Problem<br>Possible causes                                                              | Red LED             | Out 1 (22 mA)   |
|--------|---------------------|-----------------------------------------------------------------------------------------|---------------------|-----------------|
| ERR 11 |                     | Current output<br>Current below 3.8 mA                                                  | x                   | х               |
| ERR 12 |                     | <b>Current output</b><br>Current above 20.5 mA                                          | х                   | х               |
| ERR 13 |                     | <b>Current output</b><br>Current span too small / too large                             | х                   | х               |
| ERR 33 | <b>%</b> 😳          | Sensocheck:<br>Wrong or defective sensor /                                              | х                   | х               |
|        |                     | Polarization effects at the sensor /<br>cable too long or defective /<br>plug defective | Sensofa<br>see Pg 6 | ce active<br>i9 |
|        |                     | Temperature outside conversion<br>tables (TC, Conc, SAL)                                | indepen<br>Sensofa  | dent of<br>ce   |

### Sensoface

(Sensocheck must have been activated during configuration.)

The little smiley in the display (Sensoface) provides information about the sensor condition (defects, maintenance required, cable capacitance too high).

It alerts to significant sensor polarization or excessive cable capacitance e.g. caused by an unsuitable cable or a cable that is too long. The permitted calibration ranges and the conditions for a friendly, neutral, or sad Sensoface are summarized in the following chart. Additional icons refer to the error cause.

#### Sensocheck

Continuously monitors the sensor and its wiring. Sensocheck can be switched off. Critical values make the Sensoface "sad" and the corresponding icon flashes:

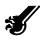

The Sensocheck message is also output as error message Err 33. The red LED is lighted, the output current is set to 22 mA (when configured correspondingly). Sensocheck can be switched off during configuration (then Sensoface is also disabled). Exception: After a calibration a Smiley is always displayed for confirmation.

#### Note:

The worsening of a Sensoface criterion leads to the devaluation of the Sensoface indicator (Smiley becomes "sad"). To reset the Sensoface indicator, the defect must be remedied and the Transmitter be calibrated.

| Display | Problem              | Status | atus                                                                                                    |  |
|---------|----------------------|--------|----------------------------------------------------------------------------------------------------|--|
| Ł       | Sensor defect        | :      | Wrong or defective sensor<br>Significant polarization of sensor<br>Excessive cable capacitance (also see<br>error message Err 33, Pg 67). |  |
|         | Temperature<br>error | ::     | Temperature outside range for TC, conc, SAL                                                                                               |  |

#### Note:

When very fast response times  $(t_{90})$  are required, e.g. when **detecting separation layers**, Sensocheck should be switched off (see "Specifications" Pg 74).

### **USP function**

According to the "USP" directive (U.S. Pharmacopeia), Section 645 "Water Conductivity", the conductivity of pharmaceutical waters can be monitored online. To do so, the conductivity is measured without temperature compensation and is compared with limit values (see "Temperature/conductivity table as per USP" on Pg 71). The water is usable if the conductivity is below the USP limit. For higher conductivities further text stors much be performed according

higher conductivities, further test steps must be performed according to the directive.

If the measured value exceeds the USP limit, ERR01will be displayed (see Pg 66).

#### Configuration

out1 \ 01.UnIT menu group: When USP function has been selected, the measurement range is fixed to 00.00 ... 99.99  $\mu$ S/cm. Temperature compensation is switched off. Temperature is monitored (see Pg 37).

### Temperature/conductivity table as per USP

| Temp in °C | Conductivity in µS/cm | Temp in °C | Conductivity in µS/cm |
|------------|-----------------------|------------|-----------------------|
| 0          | 0.6                   | 55         | 2.1                   |
| 5          | 0.8                   | 60         | 2.2                   |
| 10         | 0.9                   | 65         | 2.4                   |
| 15         | 1.0                   | 70         | 2.5                   |
| 20         | 1.1                   | 75         | 2.7                   |
| 25         | 1.3                   | 80         | 2.7                   |
| 30         | 1.4                   | 85         | 2.7                   |
| 35         | 1.5                   | 90         | 2.7                   |
| 40         | 1.7                   | 95         | 2.9                   |
| 45         | 1.8                   | 100        | 3.1                   |
| 50         | 1.9                   |            |                       |
## Appendix

Devices

### **Product line and accessories**

## Conductivity Transmitter with HART communication for application in safe areas or hazardous locations DIV 2 (USA/Canada only) APT20 Conductivity Transmitter with HART communication for application in hazardous locations DIV 1 (USA/Canada) / Zone 1 (Europe) APT2 Mounting accessories Pipe-mount kit 51 Protective hood 51 Further accessories

HART test socket, integrated in Pg cable gland Order No.

APT2000CC-H-00

APT2000CC-H-IS

### Order No.

51205988-001 51205990-001 51205989-001

51205991-001

## Honeywell

## **Specifications**

| Conductivity input       | Input for 2-electrode sensors                   |                                          |  |  |  |  |  |  |
|--------------------------|-------------------------------------------------|------------------------------------------|--|--|--|--|--|--|
| Effective range          | Conductivity                                    | 0.2 μS · c 200 mS · c                    |  |  |  |  |  |  |
| Ranges *                 | Conductivity                                    | 0,000 9.999 µS/cm                        |  |  |  |  |  |  |
|                          |                                                 | 00.00 99.99 µS/cm                        |  |  |  |  |  |  |
|                          |                                                 | 000.0 999.9 µS/cm                        |  |  |  |  |  |  |
|                          |                                                 | 0000 9999 µS/cm                          |  |  |  |  |  |  |
|                          |                                                 | 0.000 9.999 mS/cm                        |  |  |  |  |  |  |
|                          |                                                 | 00.00 99.99 mS/cm                        |  |  |  |  |  |  |
|                          |                                                 | 000.0 999.9 mS/cm                        |  |  |  |  |  |  |
|                          |                                                 | 0.000 9.999 S/m                          |  |  |  |  |  |  |
|                          |                                                 | 00.00 99.99 S/m                          |  |  |  |  |  |  |
|                          | Resistivity                                     | 00.00 99.99 MΩ·cm                        |  |  |  |  |  |  |
|                          | Concentration                                   | 0.00 9.99 % by wt                        |  |  |  |  |  |  |
|                          | Salinity                                        | 0.0 45 ‰ (0 35 °C)                       |  |  |  |  |  |  |
|                          | USP                                             | 00.00 99.99 µS/cm                        |  |  |  |  |  |  |
| Measurement error 1,2,3) | < 1 % meas. val                                 | . +0.4 μS · c                            |  |  |  |  |  |  |
| Concentration determina  | tion                                            |                                          |  |  |  |  |  |  |
| Operating modes *        | -01- NaCl 0,00                                  | 9.99 % by wt $~(0~~100~^{\circ}{\rm C})$ |  |  |  |  |  |  |
|                          | -02- HCI 0,00                                   | 9.99 % by wt (0 50 °C)                   |  |  |  |  |  |  |
|                          | -03- NaOH 0,00                                  | 9.99 % by wt (0 100 °C)                  |  |  |  |  |  |  |
|                          | <b>-04-</b> H <sub>2</sub> SO <sub>4</sub> 0.00 | 9.99 % by wt (0 110 °C)                  |  |  |  |  |  |  |
|                          | <b>-05-</b> HNO <sub>3</sub> 0.00               | 9.99 % by wt (0 50 °C)                   |  |  |  |  |  |  |
|                          | See graphs in the                               | Appendix Pg 80 and following             |  |  |  |  |  |  |
| Sensor standardization   |                                                 |                                          |  |  |  |  |  |  |
| Operating modes          | <ul> <li>Input of cell co</li> </ul>            | onstant with simultaneous                |  |  |  |  |  |  |
|                          | display of cond                                 | luctivity and temperature                |  |  |  |  |  |  |
|                          | <ul> <li>Input of onduc</li> </ul>              | tivity of calibration solution with      |  |  |  |  |  |  |
|                          | simultaneous c                                  | display of cell constant and             |  |  |  |  |  |  |
|                          | Dreduct calibra                                 | tion                                     |  |  |  |  |  |  |
|                          | Product calibra                                 |                                          |  |  |  |  |  |  |
|                          | <ul> <li>Iemperature p</li> </ul>               | robe adjustment                          |  |  |  |  |  |  |
| Adm. cell constant       | 00.0050 19                                      | .9999 cm <sup>-1</sup>                   |  |  |  |  |  |  |
|                          |                                                 |                                          |  |  |  |  |  |  |

| Sensor monitoring<br>Sensocheck | Polarization detection and monitoring of cable capacitance                              |                              |  |  |  |  |  |  |  |
|---------------------------------|-----------------------------------------------------------------------------------------|------------------------------|--|--|--|--|--|--|--|
| Sensoface                       | Provides information on the sensor condition (Sensocheck)                               |                              |  |  |  |  |  |  |  |
| Sensor monitor                  | Direct display of measured values from sensor for validation (resistance / temperature) |                              |  |  |  |  |  |  |  |
| USP function                    | Water monitoring in the pharmaceutical industry (USP)                                   |                              |  |  |  |  |  |  |  |
| Temperature input <sup>•</sup>  | Pt100 / Pt1000/ NTC 30 kΩ /<br>NTC 8.55 kΩ (Betatherm)                                  |                              |  |  |  |  |  |  |  |
| Ranges                          | NTC 8.55 k $\Omega$                                                                     | -10 +130 °C<br>(+14 +266 °F) |  |  |  |  |  |  |  |
|                                 | NTC 30 kΩ                                                                               | -20 +150 °C<br>(-4 +302 °F)  |  |  |  |  |  |  |  |
|                                 | Pt100/Pt1000                                                                            | -20 +200 °C<br>(-4 +392 °F)  |  |  |  |  |  |  |  |
| Resolution                      | 0.1 °C / 1 °F                                                                           |                              |  |  |  |  |  |  |  |
| Measurement error 1,2,3)        | 0.5 K                                                                                   |                              |  |  |  |  |  |  |  |
|                                 | (< 1K for Pt100; < 1K for NTC > 100°C)                                                  |                              |  |  |  |  |  |  |  |

#### Temperature compensation \*

| (Reference temp 25 °C) | (OFF)  | none                                                 |
|------------------------|--------|------------------------------------------------------|
|                        | (Lin)  | Linear characteristic 00.00 19.99 %/K                |
|                        | (NLF)  | Natural waters to EN 27888                           |
|                        | (nACL) | Ultrapure water with NaCl traces (0120°C)            |
|                        | (HCL)  | Ultrapure water with HCl traces (0120°C)             |
|                        | (nH3)  | Ultrapure water with NH <sub>3</sub> traces (0120°C) |
|                        |        |                                                      |

## Specifications

| <b>Loop current</b><br>Supply voltage<br>Measured variable                                    | 4 20 mA floating<br>14 30 V<br>Conductivity, resistivity, concentration,<br>or salinity                                                                                                    |
|-----------------------------------------------------------------------------------------------|----------------------------------------------------------------------------------------------------|
| Characteristic<br>Overrange *<br>Output filter *                                              | Linear or logarithmic<br>22 mA in the case of error messages<br>Low-pass, filter time constant 0 120 sec                                                                                                    |
| Measurement error <sup>1)</sup><br>Start/end of scale<br>Min. span<br>Current source function | < 0.3 % current value + 0.05 mA<br>As desired within range<br>LIN: 5 % of selected range<br>LOG: 1 decade<br>3.8 mA 22 mA                                                                                                    |
| HART communication                                                                            | Digital communication by FSK modulation<br>of loop current, reading of device identification,<br>measured values, status and messages,<br>reading and writing of parameters, start of<br>product calibration, signaling of configuration<br>changes according to FDA 21 CFR Part 11 |
| <b>Display</b><br>Main display<br>Secondary display<br>Sensoface                              | LC display, 7-segment with icons<br>Character height 17 mm, unit symbols 10 mm<br>Character height 10 mm, unit symbols 7 mm<br>3 status indicators (friendly, neutral, sad Smiley)                                                                                                  |
| Status indication                                                                             | 4 mode indicators "MEAS", "CAL", "ALARM",                                                                                                    |
| Alarm indication                                                                              | 18 further icons for configuration and messages<br>Red LED in case of alarm or HOLD, user defined                                                                                                    |
| Keypad                                                                                        | 5 keys: [CAL] [CONF] [ • ] [ • ] [ • ]                                                                                                    |

\* User-defined

1) To IEC 746 Part 1, at nominal operating conditions

2) ± 1 count

3) Plus sensor error

#### Service functions

Current source Device self-test Display test Last Error Sensor monitor

Passcodes

#### Data retention

#### EMC

Emitted interference:

Parameters and calibration data > 10 years (EEPROM)

Loop current specifiable 3.8 ... 22.00 mA

Display of direct, uncorrected sensor signal

Modifiable according to FDA 21 CFR Part 11

Automatic memory test (RAM, FLASH, EEPROM)

EN 61326 Class B (residential area) Class A Industry

Display of all segments

(resistance/temperature)

"Electronic Signatures"

Display of last error occurred

Immunity to interference:

#### Explosion protection

(APT2000CC-H-IS) FM: II 2 (1) G EEx ib [ia] IIC T6 FM IS, Cl.1, Div1, Group A,B,C & D T4 NI, Cl.1, Div2, Group A,B,C & D T4

#### Nominal operating conditions

Ambient temperature -20 ... +55 °C Transport/Storage temp -20 ... +70 °C Supply voltage 14... 30 V Molded enclosure made of PBT Enclosure (polybutylene terephtalate) Color Bluish grav RAL 7031 Assembly Wall mounting • Pipe mounting: Ø 40 ... 60 mm. 🛛 30 ... 45 mm Panel mounting, cutout to DIN 43 700 Sealed against panel Dimensions H 144 mm, B 144 mm, T 105 mm Ingress protection IP 65/NEMA 4X (USA, Canada: indoor use only) Cable glands 3 breakthroughs for cable glands M20x1.5. 2 breakthroughs for NPT 1/2" or Rigid Metallic Conduit Approx. 1 kg Weight

### Calibration solutions Potassium chloride solutions

(Conductivity in mS/cm)

#### Temperature Concentration \*

| [°C] | 0.01 mol/l | 0.1 mol/l | 1 mol/l |
|------|------------|-----------|---------|
| 0    | 0.776      | 7.15      | 65.41   |
| 5    | 0.896      | 8.22      | 74.14   |
| 10   | 1.020      | 9.33      | 83.19   |
| 15   | 1.147      | 10.48     | 92.52   |
| 16   | 1.173      | 10.72     | 94.41   |
| 17   | 1.199      | 10.95     | 96.31   |
| 18   | 1.225      | 11.19     | 98.22   |
| 19   | 1.251      | 11.43     | 100.14  |
| 20   | 1.278      | 11.67     | 102.07  |
| 21   | 1.305      | 11.91     | 104.00  |
| 22   | 1.332      | 12.15     | 105.94  |
| 23   | 1.359      | 12.39     | 107.89  |
| 24   | 1.386      | 12.64     | 109.84  |
| 25   | 1.413      | 12.88     | 111.80  |
| 26   | 1.441      | 13.13     | 113.77  |
| 27   | 1.468      | 13.37     | 115.74  |
| 28   | 1.496      | 13.62     |         |
| 29   | 1.524      | 13.87     |         |
| 30   | 1.552      | 14.12     |         |
| 31   | 1.581      | 14.37     |         |
| 32   | 1.609      | 14.62     |         |
| 33   | 1.638      | 14.88     |         |
| 34   | 1.667      | 15.13     |         |
| 35   | 1.696      | 15.39     |         |
| 36   |            | 15.64     |         |

\* Data source: K. H. Hellwege (Editor), H. Landolt, R. Börnstein: Zahlenwerte und Funktionen ..., volume 2, part. volume 6

#### Sodium chloride solutions

(Conductivity in mS/cm)

#### Temperature Concentration

| [°C]                                                                                                    | 0.01 mol/l *                                                                                                    | 0.1 mol/l *                                                                                                    | saturated **                                                                                                    |
|----------------------------------------------------------------------------------------------------|----------------------------------------------------------------------------------------------------|----------------------------------------------------------------------------------------------------|----------------------------------------------------------------------------------------------------|
| 0<br>1<br>2<br>3<br>4<br>5<br>6<br>7<br>8<br>9<br>10<br>11<br>12<br>13<br>14<br>15<br>16<br>17<br>18<br>19<br>20<br>21<br>22<br>24<br>25<br>26<br>27<br>28<br>29<br>31<br>32<br>24<br>25<br>26<br>27<br>28<br>29<br>31<br>31<br>22<br>23<br>24<br>25<br>26<br>27<br>28<br>29<br>31<br>22<br>23<br>24<br>25<br>26<br>27<br>28<br>29<br>31<br>22<br>23<br>24<br>25<br>26<br>27<br>28<br>29<br>31<br>22<br>23<br>24<br>25<br>26<br>27<br>28<br>29<br>31<br>11<br>12<br>22<br>23<br>24<br>25<br>26<br>27<br>28<br>29<br>31<br>21<br>22<br>23<br>24<br>25<br>26<br>27<br>28<br>29<br>31<br>22<br>23<br>24<br>25<br>26<br>27<br>28<br>29<br>31<br>31<br>31<br>31<br>31<br>31<br>31<br>31<br>31<br>31 | 0.631<br>0.631<br>0.651<br>0.671<br>0.692<br>0.712<br>0.733<br>0.754<br>0.775<br>0.796<br>0.818<br>0.839<br>0.861<br>0.883<br>0.905<br>0.927<br>0.950<br>0.972<br>0.995<br>1.018<br>1.041<br>1.064<br>1.087<br>1.111<br>1.159<br>1.183<br>1.207<br>1.232<br>1.256<br>1.281<br>1.306<br>1.331<br>1.357<br>1.382<br>1.408 | 5.786<br>5.965<br>6.145<br>6.327<br>6.510<br>6.695<br>6.881<br>7.068<br>7.257<br>7.447<br>7.638<br>7.831<br>8.025<br>8.221<br>8.418<br>8.617<br>8.816<br>9.018<br>9.021<br>9.425<br>9.631<br>9.838<br>10.047<br>10.258<br>10.469<br>10.683<br>10.898<br>11.114<br>11.332<br>11.552<br>11.773<br>11.995<br>12.220<br>12.245<br>12.673 | 134.5<br>138.6<br>142.7<br>146.9<br>151.2<br>155.5<br>159.9<br>164.3<br>168.8<br>173.4<br>177.9<br>182.6<br>187.2<br>191.9<br>196.7<br>201.5<br>206.3<br>211.2<br>216.1<br>221.0<br>226.0<br>231.0<br>236.1<br>241.1<br>246.2<br>251.3<br>256.5<br>261.6<br>266.9<br>272.1<br>277.4<br>282.7<br>288.0<br>293.3<br>298.7 |
| 36                                                                                                    | 1 460                                                                                                    | 13.132                                                                                                    | 309.5                                                                                                    |

\* Data source: Test solutions calculated according to DIN IEC 746-3

\*\* Data source: K. H. Hellwege (Editor), H. Landolt, R. Börnstein: Zahlenwerte und Funktionen ..., volume 2, part. volume 6

### **Concentration curves**

### -01- Sodium chloride solution NaCl

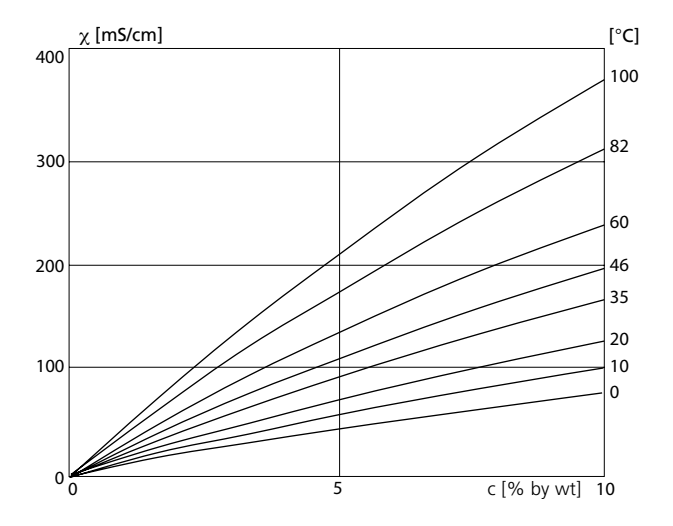

Conductivity in dependence on substance concentration and process temperature for sodium chloride solution (NaCl)

### -02- Hydrochloric acid HCl

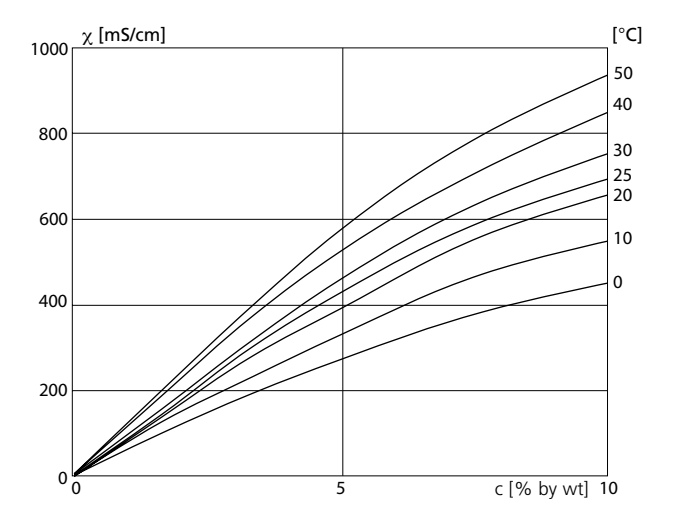

Conductivity in dependence on substance concentration and process temperature for hydrochloric acid (HCl) Source: Haase/Sauermann/Dücker; Z. phys. Chem. New Edition, Vol. 47 (1965)

### **Concentration curves**

### -03- Sodium hydroxide solution NaOH

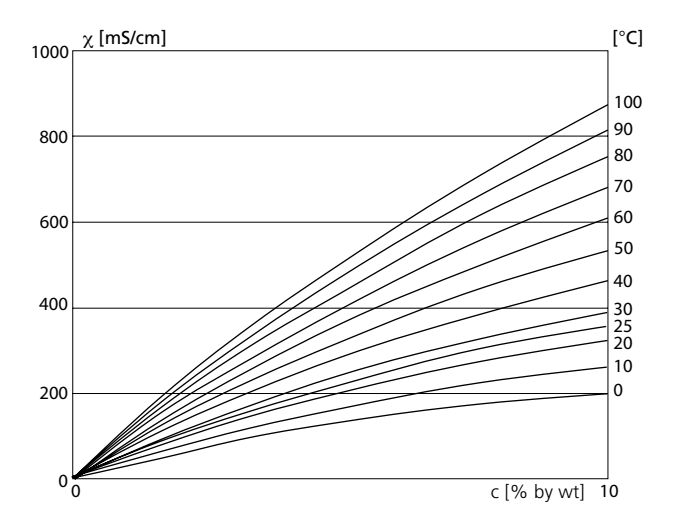

Conductivity in dependence on substance concentration and process temperature for sodium hydroxide solution (NaOH)

### -04- Sulphuric acid H<sub>2</sub>SO<sub>4</sub>

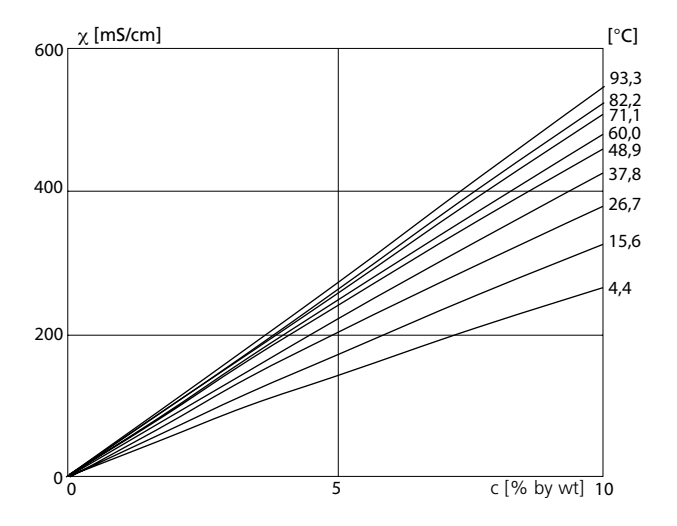

Conductivity in dependence on substance concentration and process temperature for sulfuric acid ( $H_2SO_4$ ) Source: Darling; Journal of Chemical and Engineering Data; Vol. 9 No. 3, July 1964

## **Concentration curves**

### -05- Nitric acid HNO<sub>3</sub>

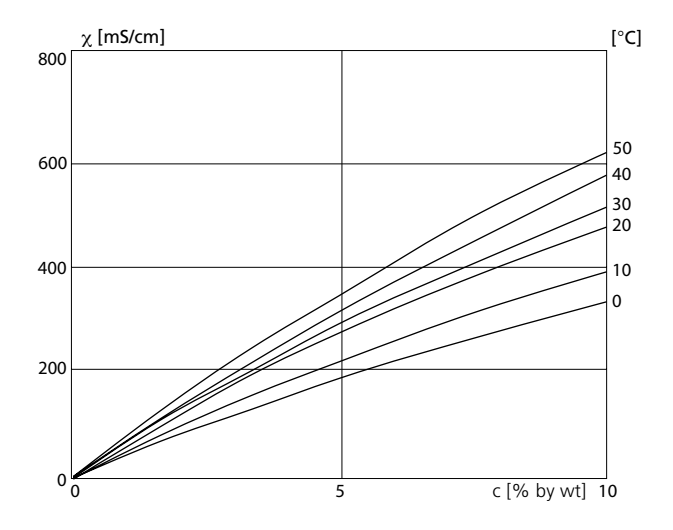

Conductivity in dependence on substance concentration and process temperature for nitric acid (HNO<sub>3</sub>) Source: Haase/Sauermann/Dücker; Z. phys. Chem. New Edition, Vol. 47 (1965)

## **Division 2 wiring**

FM The connections to the Transmitter must be installed in accordance with the National Electric Code (ANSI-NFPA 70) Division 2 hazardous (classified) location, non-incendive wiring techniques.

### **FM Control Drawing**

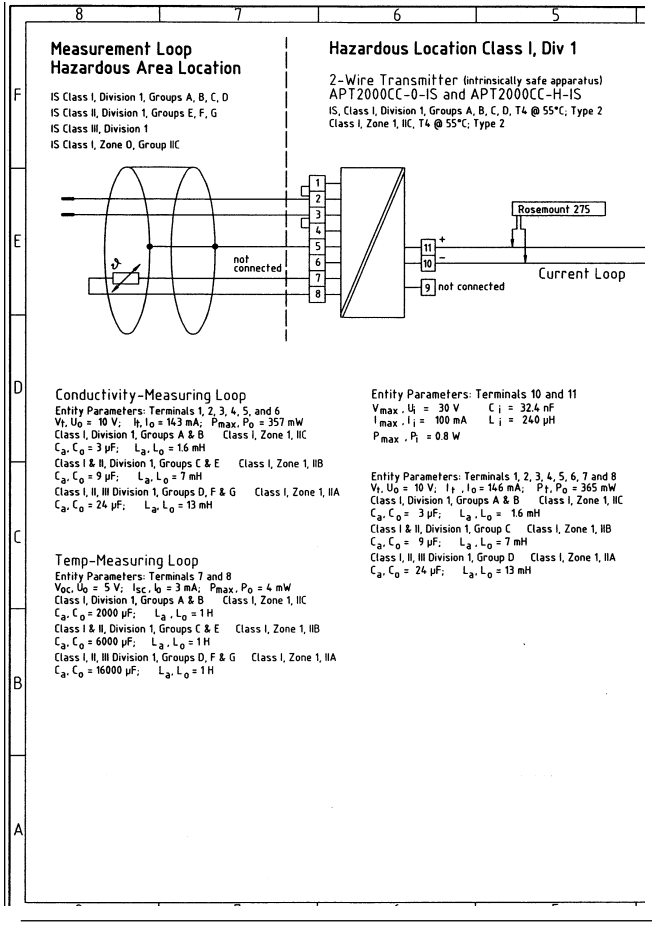

APT2000CC Transmitter

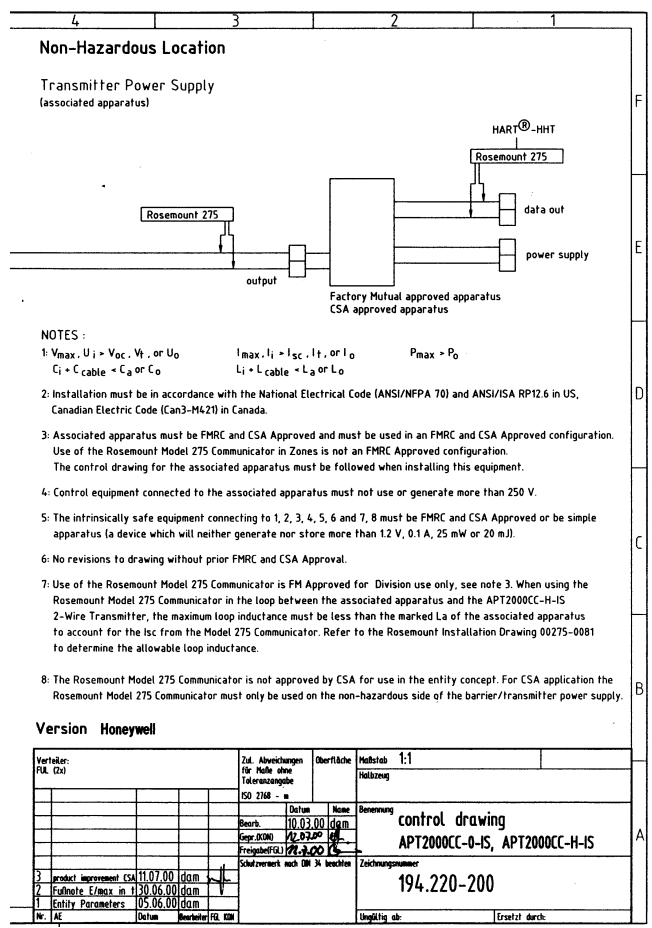

## Glossary

| Conductance                | Conductance G [S] = 1 / R $[\Omega]$                                                                                                    |
|----------------------------|----------------------------------------------------------------------------------------------------|
| Conductivity               | Conductivity $\chi$ [S/cm] = G [S] · c [1/cm]                                                                                                    |
| Conductivity<br>sensor     | 2-electrode sensors can be connected.<br>The cell constant of the sensor in use must<br>be entered or be determined using a calibra-<br>tion solution taking account of the tempera-<br>ture.<br>A special device variant (APT2000TC) is<br>provided for electrodeless sensors. |
| Salinity                   | Salt content of water<br>Measure of the total dissolved salts in<br>a solution or in seawater [‰]                                                                                                    |
| Temperature<br>coefficient | With temperature compensation activated,<br>the measured value is calculated to the value<br>at the reference temperature (25 °C) using<br>the temperature coefficient.                                                                                                    |

**Temperature** Calculates the measured conductivity value **compensation** for a reference temperature.

## Index

| 22 mA signal for error message                                                                                                    |                                       | 47                                                                               |
|----------------------------------------------------------------------------------------------------|---------------------------------------|----------------------------------------------------------------------------------|
| A<br>Accessories<br>Alarm<br>Assembly<br>Attenuation<br>Audit Trail<br>Automatic device self-test                                                                                                    |                                       | 73<br>50<br>14<br>45<br>. 9<br>27                                                |
| Cable preparation<br>Calibration<br>by input of cell constant<br>Calibration solutions<br>Display of calibration data<br>Product calibration<br>Temp probe adjustment<br>with calibration solution<br>Cleaning<br>Concentration                                                                                                    | · · · · · · · · · · · · · · · · · · · | 20<br>54<br>.56<br>.78<br>.63<br>.60<br>.62<br>.58<br>64<br>39                   |
| Process solutions<br>Concentration curves<br>-01- Sodium chloride solution NaCl<br>-02- Hydrochloric acid HCl<br>-03- Sodium hydroxide solution NaOH<br>-04- Sulphuric acid H <sub>2</sub> SO <sub>4</sub><br>-05- Nitric acid HNO <sub>3</sub><br>Conductivity sensor<br>Selecting<br>Sensor monitoring<br>Configuration<br>Alarm settings | · · · · · · · · · · · · · · · · · · · | .39<br>.80<br>.81<br>.82<br>.83<br>.84<br>.83<br>.84<br>.35<br>.27<br>.30<br>.50 |

| Current output<br>Factory settings<br>Individual settings<br>LIN characteristic<br>LOG characteristic<br>Measured variable<br>Menu structure<br>Output current during Error and HOLD<br>Overview<br>Process solutions for concentration<br>Sensor type<br>Temperature compensation<br>Time constant of output filter<br>Conformity with FDA 21 CFR Part 11<br>Connection<br>Control / Installation Drawing<br>Current output<br>Configuration<br>Display of output currents |         |          | .34<br>.32<br>.33<br>.40<br>.42<br>.36<br>.31<br>.46<br>.32<br>.38<br>.48<br>.44<br>.22<br>.38<br>.48<br>.44<br>.22<br>.34<br>.63 |
|----------------------------------------------------------------------------------------------------|---------|----------|----------------------------------------------------------------------------------------------------|
| D<br>Diagnostics<br>Display<br>Division 2 wiring                                                                                                    | <br>    | 63-      | -64<br>25<br>85                                                                                                    |
| E<br>EC Declaration of Conformity<br>EC-Type-Examination Certificate<br>Electronic Signature<br>Error messages<br>Display of last error message<br>Explosion protection<br>Cleaning in a hazardous location                                                                                                    | · · · · | <br><br> | . 8<br>10<br>. 9<br>66<br>.63<br>77<br>6                                                                                          |

## Index

### F

| FM Control Drawing |   |  | <br>    |   |     | <br> |   |   |     |  |   |   |   |   |   |   |   |   |   |   |   | <br>8 | 6 |
|--------------------|---|--|---------|---|-----|------|---|---|-----|--|---|---|---|---|---|---|---|---|---|---|---|-------|---|
| Division 2 wiring  | • |  | <br>• • | • | • • | <br> | • | • | • • |  | • | • | • | · | • | • | • | • | • | · | · | <br>8 | 5 |

### G

| GainCheck device self test | <br>7 |
|----------------------------|-------|
| Glossary                   | <br>9 |

### Н

| ••                        |    |
|---------------------------|----|
| HART communication        | 29 |
| Hold mode                 | 28 |
| LED in HOLD mode          | 51 |
| Output signal during HOLD | 47 |

### I

| Installation      | <br>18  |
|-------------------|---------|
| Cable preparation | <br>20  |
| Intended use      | <br>. 7 |

### Κ

| Keypad | • |  | • • |  |  |  |  |  |  | • |  |  | • |  |  | • |  |  |  |  |  |  |  |  |  | • |  |  |  |  |  | • | • |  |  |  | 2 | 6 |
|--------|---|--|-----|--|--|--|--|--|--|---|--|--|---|--|--|---|--|--|--|--|--|--|--|--|--|---|--|--|--|--|--|---|---|--|--|--|---|---|
|--------|---|--|-----|--|--|--|--|--|--|---|--|--|---|--|--|---|--|--|--|--|--|--|--|--|--|---|--|--|--|--|--|---|---|--|--|--|---|---|

### L

| Loop current | <br> | <br>29, 76 |
|--------------|------|------------|

#### М

| Measurement range over 3 decades | . 43 |
|----------------------------------|------|
| Mounting plan                    | . 15 |

### ο

| Operating states | <br> | <br>65 |
|------------------|------|--------|
| Output filter    | <br> | <br>45 |

### Ρ

| Packing list                              | 14 |
|-------------------------------------------|----|
| Panel mounting                            | 17 |
| Panel-mount kit                           | 73 |
| Passcodes according to FDA 21 CFR Part 11 | 52 |
| Pipe mounting                             | 16 |
| Pipe-mount kit                            | 73 |
| Power supply6, ´                          | 18 |
| Power supply unit                         | 6  |
| Product line                              | 73 |
| Protective hood                           | 73 |

### S

| Safety functions   | 27-28    |
|--------------------|----------|
| Safety information | 5        |
| Installation       | 6        |
| Salinity           | . 37, 89 |
| Sensocheck         | . 27, 68 |
| ON / OFF           | 51       |
| Sensoface          | . 27, 68 |
| Sensor monitor     | 63       |
| Specifications     | 74       |

### Т

| Temperature compensation     | . 48 |
|------------------------------|------|
| Temperature probe adjustment | . 62 |
| Terminal assignments         | . 19 |
| Terminals                    | 19   |
| Trademarks                   | 7    |

## Index

### U

| 4 |
|---|
| 0 |
| 0 |
|   |

#### W

| Warranty         |  |  |  |  |  |  |  |  |  |  |  |  |  |  |  | . 2 | 2 |
|------------------|--|--|--|--|--|--|--|--|--|--|--|--|--|--|--|-----|---|
| Wiring example . |  |  |  |  |  |  |  |  |  |  |  |  |  |  |  | 23  | 3 |

## Passcodes (Factory settings)

The passcodes allow fast access to the functions

#### Calibration

| Key+pa | asscode | Description                         | Page |
|--------|---------|-------------------------------------|------|
| CAL    | 0000    | Cal Info                            | 63   |
| CAL    | 1100    | Calibration: Entry of cell constant | 56   |
| CAL    | 0110    | Calibration: Calibration solution   | 58   |
| CAL    | 1105    | Product calibration                 | 60   |
| CAL    | 1015    | Temp probe adjustment               | 62   |

### Configuration

| Key+pa | asscode | Description                                   | Page |
|--------|---------|-----------------------------------------------|------|
| CONF   | 0000    | Error Info<br>Display last error and erase    | 66   |
| CONF   | 1200    | Configuration                                 | 30   |
| CONF   | 2222    | Sensor monitor<br>Display resistance and temp | 63   |
| CONF   | 5555    | Current source<br>Specify output current      | 64   |

#### **Passcode editor**

| Key+passcode | e Description                                    | Page |
|--------------|--------------------------------------------------|------|
| CONF 1989    | Administrator passcode<br>Changing the passcodes | 52   |

Free Manuals Download Website <u>http://myh66.com</u> <u>http://usermanuals.us</u> <u>http://www.somanuals.com</u> <u>http://www.4manuals.cc</u> <u>http://www.4manuals.cc</u> <u>http://www.4manuals.cc</u> <u>http://www.4manuals.com</u> <u>http://www.404manual.com</u> <u>http://www.luxmanual.com</u> <u>http://aubethermostatmanual.com</u> Golf course search by state

http://golfingnear.com Email search by domain

http://emailbydomain.com Auto manuals search

http://auto.somanuals.com TV manuals search

http://tv.somanuals.com